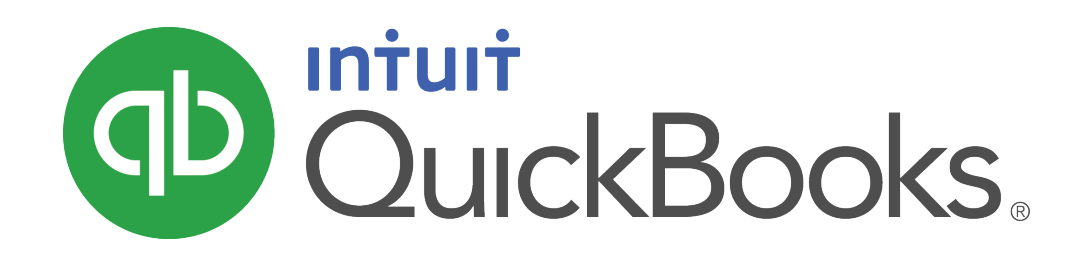

QUICKBOOKS 2019 STUDENT GUIDE

Lesson 12 QuickBooks Payroll

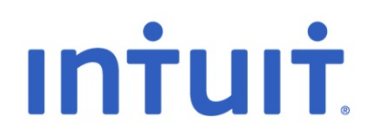

#### Copyright

Copyright 2019 Intuit, Inc. All rights reserved. Intuit, Inc. 5501 Spectrum Way Mississauga ON. L4W 5S2

#### Trademarks

©2019 Intuit Inc. All rights reserved. Intuit, the Intuit logo, Intuit ProLine, Lacerte, ProAdvisor, ProSeries and QuickBooks, among others, are trademarks or registered trademarks of Intuit Inc. in the United States and other countries. Other parties' marks are the property of their respective owners.

#### Notice to Readers

The publications distributed by Intuit, Inc. are intended to assist accounting professionals in their practices by providing current and accurate information. However, no assurance is given that the information is comprehensive in its coverage or that it is suitable in dealing with a client's particular situation. Accordingly, the information provided should not be relied upon as a substitute for independent research. Intuit, Inc. does not render any accounting, legal, or other professional advice nor does it have any responsibility for updating or revising any information presented herein. Intuit, Inc. cannot warrant that the material contained herein will continue to be accurate nor that it is completely free of errors when published. Readers should verify statements before relying on them.

# Table of Contents

| Lesson Objectives                        |
|------------------------------------------|
| Payroll Overview                         |
| 6 Steps to Setting Up QuickBooks Payroll |
| Employee Setup                           |
| Running Payroll                          |
| Viewing Paycheques45                     |
| Pay Payroll Liabilities                  |
| Issue T4 Forms                           |
| Review Activities53                      |

# Lesson Objectives

- Learn how to setup QuickBooks payroll
- Set up employee payroll information
- Set up payroll schedules
- Learn how to create and print a payroll cheques
- Learn how QuickBooks tracks your payroll tax liabilities
- Learn how to remit payroll taxes
- Learn how to create T4s
- Learn how to create Records of Employment

## Payroll Overview

This lesson is designed to demonstrate some of the QuickBooks payroll features. The way you process payroll for your company may differ from this lesson depending on which (if any) payroll service you subscribe to. Because payroll information is already set up in the exercise file, you will not go through the payroll setup process in this lesson. To calculate payroll, QuickBooks uses tax tables.

QuickBooks calculates each employee's gross pay, and then calculates taxes and deductions to arrive at the net pay. With QuickBooks, you can write the paycheque, record the transaction in your QuickBooks chequing account, keep track of your tax liabilities, and pay them. You, as the employer, must subtract taxes and other deductions before issuing an employee's paycheque. Some typical paycheque deductions are Income taxes, Canada Pension Plan /Quebec Pension Plan (CPP/QPP), and Employment Insurance.

You may also deduct for benefits such as a Registered Retirement plans (RRSP), or contributions to your company's medical/dental plan. Then you must submit regular deposits of the withheld tax money (biweekly or monthly, depending on the size of your payroll), and file annual forms that list the total amounts you withheld from each employee's paycheque.

To do its payroll calculations, QuickBooks needs four kinds of information:

- Information about your company Besides the company name and address, this includes information about your Business Number from the CRA. You enter this information in the EasyStep Interview when you set up your QuickBooks company data file. (You can view most company information by choosing Company Information from the Company menu.)
- 2. Information about your employees The QuickBooks Employee list stores general information about each of your employees, and specific information related to payroll (such as the employee's Social Insurance Number, date of birth, salary or hourly rate, Federal and Provincial TD1 amounts, and miscellaneous additions, deductions, and company contributions). You can store payroll information that most have in common in employee defaults. Whenever you have a new employee to add, simply enter information that's specific to that employee (name, address, and so on).
- 3. Information about your payroll items QuickBooks maintains a list of items that affect the amount on a payroll cheque, including company expenses related to payroll. When you specify that you want to use payroll, QuickBooks creates a number of payroll items for you. You add others as you need them.
- 4. Tax tables for federal and provincial withholdings QuickBooks uses tax tables to calculate payroll. You get the current tax tables and keep them current when you subscribe to the Intuit Payroll. Once you've set up your company, employee data, and payroll items, to run payroll you enter the number of hours worked during the pay period for each employee. QuickBooks calculates the gross wages for the employee, and then refers to its tax tables and the company and employee information you've entered to calculate all withholdings and deductions and to arrive at the net pay amount. QuickBooks also calculates your company payroll expenses (for example, your contributions to CPP and EI), and, if you want print paycheques.

# 6 Steps to Setting Up QuickBooks Payroll

### **Payroll Overview**

QuickBooks Payroll can manage your small business payroll including wages, additions, deductions, company contributions and other payroll items. It tracks your payroll liabilities including CPP, EI, and Federal Tax. You will also print cheques and paystubs for your employees. QuickBooks helps you manage your T4's and ROE's at the appropriate time of the year.

Before you process your first payroll run there are several steps to getting setup. The key steps to getting going in QuickBooks Payroll are the following:

- 1. Update QuickBooks To ensure that your company deductions are correct, you must update QuickBooks to the latest Tax Table. A tax table is the method used by the CRA to determine withholding amounts. QuickBooks uses tax tables to determine the rates for tax amounts that must be withheld from employee paycheques. Because of the frequent changes to payroll withholding amount regulations, the tax tables in QuickBooks eventually become outdated. For example, if withholding information changes, you need a new tax table so that QuickBooks withholds the correct amount from each employee's wages.
- 2. Enable Payroll by default the QuickBooks payroll feature is turned on. You can enable in the QuickBooks Preferences.
- 3. Setup Payroll Items QuickBooks uses payroll items to track individual amounts on a pay cheque and accumulate year-to-date wage and tax amounts for each employee. There are payroll items for compensation, taxes, other additions and deductions, and company-paid expenses. You can assign these payroll items to different accounts as needed. When the payroll feature is turned on, QuickBooks automatically provides some payroll items for you. These include payroll items for salary, CPP, EI, and Federal Income Tax. To fully track your payroll, you may need to add more payroll items to the list. For example, employee additions such as employee purchases, and company-paid benefits.
- 4. Setup Payroll Preferences Choose the preferences that work for your business situation.
- 5. Setup Payroll Defaults The employee defaults are where you enter payroll information that most employees have in common, such as deductions for pensions, health insurance, or union dues. The default setup saves you time, because you enter this information only once. When you are setting up the payroll record for a new employee, QuickBooks automatically fills in the information you entered into the default setup. If you need to, you can customize any of the prefilled information for each employee.
- 6. **Setup Payroll Schedules** Payroll schedules allow you to group employees who have the same pay frequency in whichever way that helps make your payroll runs convenient and hassle-free.

#### Update QuickBooks

- 1. Choose Help > Update QuickBooks.
- 2. Click the **Update Now** button.
- Click Get Updates. In most cases, QuickBooks automatically installs updates once it downloads them. Maintenance releases require that you authorize the update before it installs. Only users with Windows Administrator permissions can install updates.
- 4. To complete the installation of a maintenance release, close and reopen QuickBooks. You will be prompted to install the update: Click Install Now to start the installation of the maintenance release. Click Install Later to open QuickBooks without installing the maintenance release.

#### **Enable Payroll**

By default, the QuickBooks payroll feature is turned on. If it is not enabled do the following:

- 1. From the Edit menu, choose Preferences then click Payroll & Employees in the left panel.
- 2. Click the Company Preferences tab and select Full Payroll.
- 3. Click OK.

QuickBooks maintains a list for everything that affects the amount on a payroll cheque and for every company expense related to payroll. This list is called the Payroll Item list. There are payroll items for compensation, taxes, other additions and deductions, and employer-paid expenses. QuickBooks uses payroll items to track individual amounts on a paycheque, and accumulated year-to-date wage and tax amounts for each employee.

#### **Setup Payroll Items**

QuickBooks maintains a list for everything that affects the amount on a payroll cheque and for every company expense related to payroll. This list is called the Payroll Item list. There are payroll items for compensation, taxes, other additions and deductions, and employer-paid expenses. QuickBooks uses payroll items to track individual amounts on a pay cheque and accumulated year-to-date wage and tax amounts for each employee. QuickBooks adds some items to the list for you, and you can add others as you need them.

For common payroll items, such as compensation and benefits, QuickBooks provides extra assistance so you can set them up quickly and accurately. You work directly with payroll items as you do payroll tasks. Behind the scenes, QuickBooks tracks your payroll liabilities in the Payroll Liabilities account (an **Other Current Liability** account) and your when you create any kind of payroll transaction in QuickBooks—whether it's a pay cheque, a payroll withholding amount payment, or an adjustment—QuickBooks expresses the transaction in terms of a payroll item.

Every item on a paycheque is setup as a payroll item. There are 5 common types of payroll items in addition to the payroll items QuickBooks uses to track Federal Tax, El and CPP. The 5 types are the following:

- Wage
- Addition
- Deduction
- Company Contribution
- Other Tax

To view the payroll item list in QuickBooks:

1. From the Employees menu, choose Manage Payroll Items then choose View/Edit Payroll Item List.

| Payroll Item List ×       |                      |                        |          |                                                      |                      |
|---------------------------|----------------------|------------------------|----------|------------------------------------------------------|----------------------|
| ITEM NAME                 | TYPE                 | AMOUNT                 | LIMIT    | TAX TRACKING                                         | PAYABLE TO           |
| Salary                    | Yearly Salary        |                        |          | Box 14/A - Employment Income / Revenus d'emploi      |                      |
| Sick Salary               | Yearly Salary        |                        |          | Box 14/A - Employment Income / Revenus d'emploi      |                      |
| Vacation Salary           | Yearly Salary        |                        |          | Box 14/A - Employment Income / Revenus d'emploi      |                      |
| Hourly Rate               | Hourly Wage          |                        |          | Box 14/A - Employment Income / Revenus d'emploi      |                      |
| Sick Hourly Rate          | Hourly Wage          |                        |          | Box 14/A - Employment Income / Revenus d'emploi      |                      |
| Vacation Hourly Rate      | Hourly Wage          |                        |          | Box 14/A - Employment Income / Revenus d'emploi      |                      |
| VacPay-Accrual Paid Out   | Vacation Pay         |                        |          | Box 14/A - Employment Income / Revenus d'emploi      |                      |
| Bonus                     | Bonus                |                        |          | Box 14/A - Employment Income / Revenus d'emploi      |                      |
| Advance                   | Advance              |                        |          | None                                                 |                      |
| Automobile Allowance      | Addition             | 250.00                 | 3,000.00 | Box 40/L - Other taxable benefits / Autres avantages |                      |
| Performance Bonus         | Addition             |                        |          | Box 14/A - Employment Income / Revenus d'emploi      |                      |
| Charitable Donation       | Deduction            | -15.00                 |          | Box 46 - Charitable donations                        | Children's Charities |
| Long Term Disability      | Deduction            | -12.00                 | -144.00  | None                                                 | Insurance Experts    |
| Health Plan               | Company Contribution | 27.00                  | 324.00   | None                                                 | Insurance Experts    |
| VacPay-Accrued            | Vacation Pay         |                        |          | None                                                 |                      |
| VacPay-Paid Out           | Vacation Pay         |                        |          | Box 14/A - Employment Income / Revenus d'emploi      |                      |
| Federal Income Tax        | Payroll Taxes        |                        |          | Box 22 - Income Tax deducted                         | Receiver General     |
| CPP - Company             | Payroll Taxes        |                        |          | Company's CPP contributions                          | Receiver General     |
| CPP - Employee            | Payroll Taxes        |                        |          | Box 16 - Employee's CPP contributions                | Receiver General     |
| EI - Company              | Payroll Taxes        |                        |          | Company's El premiums                                | Receiver General     |
| El - Employee             | Payroll Taxes        |                        |          | Box 18/C - Employee's El premiums / Cot. d'assura    | Receiver General     |
| Payroll Item • Activities | 🔻 Reports 🔻 🗖 Inc    | lude in <u>a</u> ctive |          |                                                      |                      |

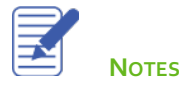

QuickBooks includes some common payroll items that can be used by many businesses. If you need to create new payroll items, QuickBooks lets you add items to the Payroll Item List. You can add any of the 5 payroll item types available in QuickBooks. You'll find examples of the 5 types of payroll items listed below.

### To add a Wage payroll item:

- 1. From the Employees menu, click Payroll Setup, then click Add or Edit Payroll Items.
- 2. Click the **Payroll Item** button and then click **New**.
- 3. Choose the type of payroll item Wage then click Next.

|              | Add new payroll item                                                                                                    | × |
|--------------|----------------------------------------------------------------------------------------------------|---|
| EL SE        | Payroll item type<br>Select the type of payroll item you want to create.<br>(a) Wage (Hourly, Salary, Commission, Bonus)<br>(b) Addition<br>(c) Deduction<br>(c) Ompany Contribution<br>(c) Other Tax |   |
| Bac <u>k</u> | Next Einish Cancel                                                                                                    |   |

4. Select the type of Wages. You can choose from Hourly Wages, Annual Salary, Commission or Bonus.

|                       | Add new payroll item                                                                                                    | × |
|-----------------------|----------------------------------------------------------------------------------------------------|---|
| E CPP<br>E EI<br>E Se | Wages<br>Do you want to set up a payroll item to track hourly wages, annual salary, commissions, or<br>bonuses?<br><ul> <li>Hourly Wages</li> <li>Annual Salary</li> <li>Commission</li> <li>Bonus</li> </ul> |   |
| Bac <u>k</u>          | Mext         Einish         Help         Cancel                                                                                                    |   |

- 5. Click **Next** and then select **Regular Pay** or **Overtime Pay**.
- 6. Click Next.

|                       | Add new payroll item (Hourly Wage)                 | ×  |
|-----------------------|----------------------------------------------------|----|
| E CPP<br>E EI<br>E SP | Wages<br>Is this item for regular or overtime pay? |    |
| Bac <u>k</u>          | <u>Next</u> <u>Finish</u> Help Canc                | el |

7. Enter a name for the **Hourly Wage** and then click **Next**.

|                | Add new payroll item (Hourly Wage)                                                                               |
|----------------|----------------------------------------------------------------------------------------------------|
| 14             | Name used in pay cheques and payroll reports                                                                     |
| DP             | Enter name for hourly item:                                                                                      |
| Cr.            | Hourly Carpenter                                                                                                 |
| El<br>Sz<br>Sz | For example, if you are creating a payroll item to track straight time, you may want to call it 'Straight Time'. |
| Bac <u>k</u>   | Next Einish Help Cancel                                                                                          |

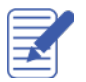

8. Choose the expense account to track the wage expense and then click Next.

|                     | Add new payroll item (Hourly Wage:Hourly Carpenter)                                                                                                   | × |
|---------------------|----------------------------------------------------------------------------------------------------|---|
| E CPP<br>E EI<br>Sz | Enter the account for tracking this expense.  Payroll Expenses  Hourly wages are an expense to your company. You can change this account at any time. |   |
| Bac <u>k</u>        | Next Einish Help Cancel                                                                                                    |   |

Select the settings for the Record of Employment (ROE) Tracking. Select the Earnings option. Select the Reporting 9. Period. (View the Help in QuickBooks for more information regarding the Insurable and Reporting Period settings)

|                                                                                           | Add               | new payroll item (Hourly Wage                                                                                   | Hourly Carpenter)                                   | \$     |  |  |
|-------------------------------------------------------------------------------------------|-------------------|----------------------------------------------------------------------------------------------------|-----------------------------------------------------|--------|--|--|
| <b>Je</b><br>11.7                                                                         | Record of Em      | ployment (ROE) Trackin                                                                                          | g                                                   |        |  |  |
| If this item is to be included on the ROE, you need to specify how it should be reported. |                   |                                                                                                    |                                                     |        |  |  |
| EI                                                                                        | Insurable:        | Earnings                                                                                                    |                                                     |        |  |  |
| 52                                                                                        |                   | Hours (Quantity for Addit<br>Contributions)                                                                     | ons and Company                                     |        |  |  |
| 1110                                                                                      | Reporting Period: | For which they are paid:<br>pay period in which the e<br>(Recommended)                                          | allocate the earnings to the<br>mployee earned them |        |  |  |
|                                                                                           |                   | In which they are paid: all pay period in which you pay period in which you pay period in which you pay period. | locate the earnings to the<br>baid them             |        |  |  |
|                                                                                           |                   |                                                                                                    |                                                     |        |  |  |
| Back                                                                                      | Next              | <u>F</u> inish                                                                                                  | Help                                                | Cancel |  |  |

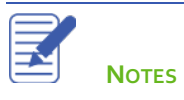

#### To add an Addition item:

You must set up a separate payroll item for each addition your company makes to gross or net pay. Examples of payroll additions include tips, expense reimbursements, travel advances, and other additions to gross or after-tax pay.

- 1. From the Employees menu, click Payroll Setup and then click Add or Edit Payroll Items.
- 2. Click the **Payroll Item** button and then click **New**.
- 3. Choose the type of payroll item Addition then click Next.
- 4. Enter the Name for Addition and then click Next.

|              | Add new payroll item (Addition)                                                                                                 | × |
|--------------|----------------------------------------------------------------------------------------------------|---|
| Ny           | Name used in pay cheques and payroll reports                                                                                    |   |
| OP           | Enter name for addition:                                                                                                    |   |
| Cr.          | Mileage Reimbursement                                                                                                    |   |
| SE SE        | For example, if you are creating an addition for an employee loan, you may want to<br>call it 'Employee Loan'.                  |   |
|              | Track Expenses By Job                                                                                                    |   |
|              | To track expenses by customer and job, by class, and by service item, select the checkbox.<br>For more information, click Help. |   |
| Bac <u>k</u> | Next Einish Help Cancel                                                                                                    |   |

5. Choose the **Expense account** for the payroll item and then click **Next**.

|                                                                                                 | Add new payroll item (Addition:Mileage Reimbursement) | × |  |  |  |
|-------------------------------------------------------------------------------------------------|-------------------------------------------------------|---|--|--|--|
| Jer<br>Ny                                                                                       | Expense account                                       |   |  |  |  |
| 00                                                                                              | Enter the account for tracking this expense.          |   |  |  |  |
| CP                                                                                              | Mileage                                               |   |  |  |  |
| Company-paid additions are an expense to your company. You can change this account at any time. |                                                       |   |  |  |  |
|                                                                                                 |                                                       |   |  |  |  |
| Bac <u>k</u>                                                                                    | Next Einish Help Cancel                               |   |  |  |  |

- 6. Select the Record of Employment (ROE) Tracking options.
- 7. If required choose the Tax Tracking Type and then click Next.

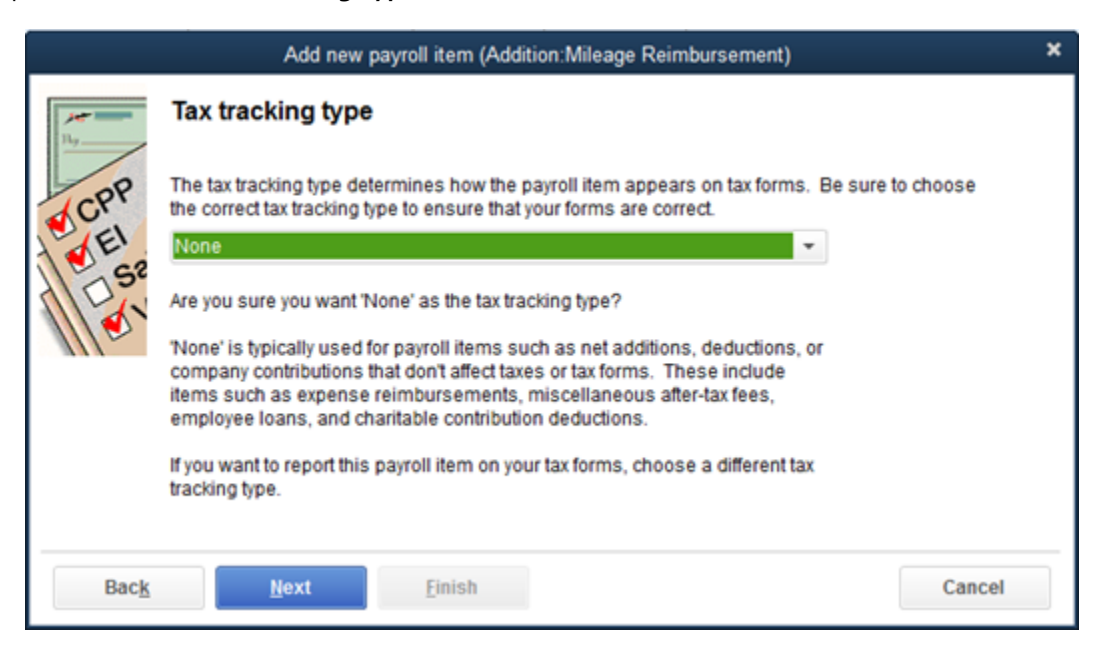

8. Select the **Taxes** that apply to this addition. This will be determined by the type of addition being added to the employee paycheque. Click Next.

|              | Add new payroll item (Addition                                                                                                    | n:Mileage Reimbursement)                                      | × |  |  |  |
|--------------|----------------------------------------------------------------------------------------------------|---------------------------------------------------------------|---|--|--|--|
| <b>)</b>     | Taxes                                                                                                    |                                                               |   |  |  |  |
| CPP          | QuickBooks allows you to select the taxes that will be affected by this addition. Select the taxes that will be increased as a result of this addition. |                                                               |   |  |  |  |
| DSe          | ✓ PAYROLL ITEM ▲                                                                                                    | Click Default to revert                                       |   |  |  |  |
| 1110         | Federal Income Tax                                                                                                    | <ul> <li>to QuickBooks</li> <li>automatic settings</li> </ul> |   |  |  |  |
| 111          | CPP - Company                                                                                                    | Default                                                       |   |  |  |  |
|              | CPP - Employee                                                                                                    | Delduk                                                        |   |  |  |  |
|              | EI - Company                                                                                                    |                                                               |   |  |  |  |
|              | EI - Employee                                                                                                    |                                                               |   |  |  |  |
|              | QPP - Company                                                                                                    | <b>v</b>                                                      |   |  |  |  |
| Bac <u>k</u> | <u>N</u> ext <u>F</u> inish                                                                                                    | Help Cancel                                                   |   |  |  |  |

9. Choose how to calculate this addition. You can choose to **Calculate this item based on quantity** or **Calculate this item based on hours.** Choose **Neither** if you want this to be based on a percent or a flat amount.

|                                                                                                    | Add new payroll item (Addition:Mileage Reimbursement)                                                                          | × |  |  |  |
|----------------------------------------------------------------------------------------------------|----------------------------------------------------------------------------------------------------|---|--|--|--|
| 147                                                                                                    | Calculate based on quantity                                                                                                    |   |  |  |  |
| 90                                                                                                    | Calculate this item based on quantity                                                                                          |   |  |  |  |
| EI (EI                                                                                                    | Select this item if you want this payroll item to be calculated based on a<br>quantity that you enter manually on pay cheques. |   |  |  |  |
| OS2                                                                                                    | Calculate this item based on hours                                                                                             |   |  |  |  |
| Select this item if you want this payroll item to be calculated based on the Regular Pay<br>and Overtime Pay hours worked. |                                                                                                    |   |  |  |  |
|                                                                                                    | Include Sick and Vacation hours                                                                                                |   |  |  |  |
|                                                                                                    | Neither                                                                                                    |   |  |  |  |
|                                                                                                    | Select this item if you want this payroll item to be based on a percent of Net or Gross, or a flat amount per pay cheque.      |   |  |  |  |
| Bac <u>k</u>                                                                                                    | <u>N</u> ext <u>Finish</u> Help Cancel                                                                                         |   |  |  |  |

10. If you choose, you can enter the **Default rate and limit** for the addition. Enter a Limit if required. These fields can be left blank. Click **Finish** to complete the addition setup.

|                     | Add new payroll item (Addition:Mileage Reimbursement)                                                                                                    | × |
|---------------------|----------------------------------------------------------------------------------------------------|---|
| E CPP<br>E EI<br>SE | Default rate and limit                                                                                                    |   |
|                     | The rate you enter here will be the default rate for this item when added to the employee record. To change the rate or amount for a particular employee, edit their record directly. QuickBooks will use the number in the employee record when calculating pay cheques. Enter a percent symbol (%) after the number if this is a percentage. |   |
|                     | If this item has an upper limit, enter it here. If you leave the limit blank on an employee's record, this limit will be used. If you leave this limit blank, the limit entered on an employee's record will be used. If you enter a limit both here and on an employee's record, the lower of the two will be used.                           |   |
|                     | Limit Type                                                                                                    |   |
|                     | Annual - Restart each year 👻                                                                                                    |   |
| Bac <u>k</u>        | Next Einish Cancel                                                                                                    |   |

#### To add a Deduction:

You must set up a separate payroll item for each deduction your company makes to gross or net pay. You must create a separate payroll item for each payroll deduction from gross or net pay. Examples of payroll deductions include union dues, loan repayments, employee-paid insurance, and employee contributions to a pension plan.

From the Employees menu, click Payroll Setup and then click Add or Edit Payroll Items.

- 11. Click the **Payroll Item** button and then click **New**.
- 12. Choose the type of payroll item **Deduction** then click **Next**.
- 13. Enter the Name for Deduction and then click Next.
- 14. Enter name of the agency to which the liability is paid. This is the vendor to which the deducted amounts will be paid. In this example the agency is the union to which the union dues will be paid. Enter the number that identifies you to agency. This is the account or other identification number.
- 15. Choose the Liability Account. After the amount is deducted from an employee paycheques it is tracked in the liability account in this field. Click Next.

|                 | Add nev                                             | v payroll item (Deduction:Union Dues)         |             | × |
|-----------------|-----------------------------------------------------|-----------------------------------------------|-------------|---|
| <b>ла</b><br>Цу | Agency for employe                                  | e-paid liability                              |             |   |
| CPP             | Enter name of agency to<br>which liability is paid: | Union 8017                                    | *           |   |
| D SP            | Enter the number that<br>identifies you to agency:  | 349803                                        |             |   |
| /// 🕤 .         | Liability account                                   | Payroll Liabilities                           | •           |   |
|                 | This liability account trac<br>account at any time. | ks deductions to be paid. You can change this |             |   |
| Bac <u>k</u>    | Next                                                | Einish                                        | Help Cancel |   |

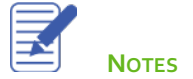

16. Choose the Tax Tracking Type. Click Next.

|              | Add new payroll item (Deduction:Union Dues)                                                                                                    | × |
|--------------|----------------------------------------------------------------------------------------------------|---|
| <b>н</b> ч   | Tax tracking type                                                                                                    |   |
| CPP          | The tax tracking type determines how the payroll item appears on tax forms. Be sure to choose the correct tax tracking type to ensure that your forms are correct. |   |
| SEI<br>52    | Box 44 - Union dues                                                                                                    |   |
| 1115         |                                                                                                    |   |
|              |                                                                                                    |   |
|              |                                                                                                    |   |
| Bac <u>k</u> | Next Einish Cancel                                                                                                    |   |

- 17. Choose the **Taxe**s that apply. Click Next.
- 18. Choose how to calculate this addition. You can choose to **Calculate this item based on quantity** or **Calculate this item based on hours.** Choose **Neither** if you want this to be based on a percent or a flat amount. Click **Next**.
- 19. Select the Gross vs. Net option. You can choose to calculate the deduction on gross pay or on net pay. Click Next.

|       | Add new payroll item (Deduction:Union Dues)                                                                                                    | × |
|-------|----------------------------------------------------------------------------------------------------|---|
| EL SZ | Gross vs. net<br>Select whether to calculate on<br>@ gross pay<br>@ net pay<br>If the rate is a percentage, this item will be calculated based on gross or net pay. |   |
| Back  | Next Einish Help Cancel                                                                                                    |   |

- 20. Enter the **Default rate limit**. Click **Next.**
- 21. Click **Finish** to complete the deduction setup.

#### To add a Company Contribution:

You must set up a separate payroll item for each company-paid contribution your company makes. Examples of companypaid benefits and expenses include health or life insurance paid by the company, company contributions to an employee's pension plan, or a per-kilometre travel allowance. From the **Employees** menu, click **Payroll Setup** and then click **Add or Edit Payroll Items**.

- 1. Click the **Payroll Item** button and then click **New**.
- 2. Choose the type of payroll item Company Contribution then click Next.
- 3. Enter the Name used in pay cheques and payroll reports. Click Next.

|              | Add new payroll item (Company Contribution)                                                                                       | × |
|--------------|----------------------------------------------------------------------------------------------------|---|
| ICPP         | Name used in pay cheques and payroll reports                                                                                      |   |
|              | Enter name for company contribution:                                                                                              |   |
| e ci         | RRSP Company Portion                                                                                                    |   |
| E SP         | For example, if you are creating a company-paid expense, such as health<br>insurance, you may want to call it 'Health Insurance'. |   |
|              | Track Expenses By Job                                                                                                    |   |
|              | To track expenses by customer and job, by class, and by service item, select the checkbox.<br>For more information, click Help.   |   |
| Bac <u>k</u> | Next Einish Help Cancel                                                                                                    |   |

4. Enter name of the agency to which the liability is paid. This is the vendor to which the contributed amounts will be paid. In this example the agency is the investment company to which the RRSP contribution is made. Enter the number that identifies you to agency. This is the account number or other identification number.

5. Choose the **Expense account**. Since this is a company-paid contribution, you're required to choose and expense account to record the expense portion of the transaction. Click **Next**.

|              | Add new payroll iter                                                                                        | n (Company Contribution:RRSP Compar                  | ny Portion) | × |
|--------------|----------------------------------------------------------------------------------------------------|------------------------------------------------------|-------------|---|
| <b>1</b>     | Agency for compan                                                                                           | y-paid liability                                     |             |   |
| CPP          | Enter name of agency to<br>which liability is paid:                                                         | Savings Unlimited                                    | ¥           |   |
| EI<br>S2     | Enter the number that<br>identifies you to agency:                                                          | 749373                                               |             |   |
| Mer.         | Liability account<br>(company-paid):                                                                        | Payroll Liabilities                                  | •           |   |
| 111          | This liability account tracks company contributions to be paid. You can<br>change this account at any time. |                                                      |             |   |
|              | Expense account:                                                                                            | Payroll Expenses                                     | -           |   |
|              | Company-paid contribut<br>change this account at a                                                          | ions are an expense to your company. You<br>ny time. | can         |   |
| Bac <u>k</u> | Next                                                                                                    | Einish                                               | Help Cancel |   |

- 6. Select the Record of Employment (ROE) Tracking. Click Next.
- 7. Choose the Tax Tracking Type. Click Next.

|                         | Add new payroll item (Company Contribution:RRSP Company Portion)                                                                                                   | × |
|-------------------------|----------------------------------------------------------------------------------------------------|---|
| <b>н</b> аралана (1996) | Tax tracking type                                                                                                    |   |
| CPP                     | The tax tracking type determines how the payroll item appears on tax forms. Be sure to choose the correct tax tracking type to ensure that your forms are correct. |   |
| SP                      | Box 40 - Other taxable benefits                                                                                                    |   |
| III S.                  |                                                                                                    |   |
|                         |                                                                                                    |   |
|                         |                                                                                                    |   |
|                         |                                                                                                    | _ |
| Bac <u>k</u>            | Next Einish Cancel                                                                                                    |   |

8. Select the Taxes that affect this Company Contribution. Click Next.

|              |        | Add new payroll item (C   | ompany Contributi  | on:  | RRSP Company Portion)                     | × |
|--------------|--------|---------------------------|--------------------|------|-------------------------------------------|---|
| Jar<br>Ny    | Tax    | es                        |                    |      |                                           |   |
| A CPP        | This ( | company contribution is a | dded to wages befo | re ( | calculating the following selected taxes. |   |
| 1050         | 1      | PAYROLL ITEM              |                    |      | Click Default to revert                   |   |
| 1110         |        | Federal Income Tax        |                    |      | to QuickBooks<br>automatic settings       |   |
| 111          | ~      | CPP - Company             |                    |      | Default                                   |   |
|              | ~      | CPP - Employee            |                    |      | Delaut                                    |   |
|              | -      | EI - Company              |                    |      |                                           |   |
|              | ~      | EI - Employee             |                    |      |                                           |   |
|              |        | QPP - Company             |                    |      |                                           |   |
|              |        |                           |                    | V    |                                           | _ |
| Bac <u>k</u> |        | <u>N</u> ext E            | inish              |      | Help Cancel                               |   |

- 9. Select how to calculate the Company Contribution. Click Next.10. Enter the Default rate and limit. Click Finish.

| NOTES |  |  |
|-------|--|--|

### To add an Other Tax:

You must set up a separate payroll item for each company-paid or employee-paid tax. Examples of other Taxes are WSIB in Ontario or WCB in other provinces. From the **Employees** menu, click **Payroll Setup** and then click **Add or Edit Payroll Items**.

- 1. Click the **Payroll Item** button and then click **New**.
- 2. Choose the type of payroll item **Other Tax** then click **Next**.

|                     | Add new payroll item                                                     | × |
|---------------------|--------------------------------------------------------------------------|---|
| E CPP<br>E EI<br>Sz | Payroll item type<br>Select the type of payroll item you want to create. |   |
| Bac <u>k</u>        | Next Einish Cancel                                                       |   |

3. Select Tax is paid by the employee or Tax is paid by the company. Click Next.

|              | Add new payroll item                                                                                                    | ×      |
|--------------|----------------------------------------------------------------------------------------------------|--------|
| E CPP        | Other tax<br>Is this tax paid by the employee or the company?<br>Tax is paid by the employee<br>Tax is paid by the company |        |
| Bac <u>k</u> | <u>N</u> ext <u>E</u> inish                                                                                                | Cancel |

4. Enter the Name used in pay cheques and payroll reports. Click Next.

|                     | Add new payroll item (Other Taxes)                                                                                                    | × |
|---------------------|----------------------------------------------------------------------------------------------------|---|
| E CPP<br>E EI<br>Se | Name used in pay cheques and payroll reports         Enter name for this company-paid other tax:         WSIB         For example, if you are creating a company-paid tax like WCB, you may call it WCB         - Payroll Company |   |
| Back                | Next Einish Help Cancel                                                                                                    |   |

5. Enter the necessary information for the Agency for company-paid liability. Click Next.

|          | Add ne                                              | ew payroll item (Other Taxes:WSIB)                   | × |
|----------|-----------------------------------------------------|------------------------------------------------------|---|
| 147      | Agency for company                                  | y-paid liability                                     |   |
| CPP      | Enter name of agency to<br>which liability is paid: | Worker Safety Insurance Board 👻                      |   |
| EI<br>S2 | Enter the number that<br>identifies you to agency:  | 1234567                                              |   |
| 110      | Liability account<br>(company-paid):                | Payroll Liabilities -                                |   |
|          | This liability account track<br>at any time.        | ks other tax to be paid. You can change this account |   |
|          | Expense account:                                    | Payroll Expenses -                                   |   |
|          | Company-paid other tax i<br>account at any time.    | s an expense to your company. You can change this    |   |
| Back     | Next                                                | Einish Help Cancel                                   | ] |

6. Choose the Tax tracking type.

7. Enter the Default rate and limit. Click Next.

|       | Add new payroll item (Other Taxes:WSIB)                                                                                                    | × |  |  |  |  |  |
|-------|----------------------------------------------------------------------------------------------------|---|--|--|--|--|--|
| Ny    | Default rate and limit                                                                                                    |   |  |  |  |  |  |
| E CPP | The rate you enter here will be the default rate for this item when added to the employee record.<br>To change the rate or amount for a particular employee, edit their record directly. QuickBooks<br>will use the number in the employee record when calculating pay cheques. Enter a percent<br>symbol (%) after the number if this is a percentage. |   |  |  |  |  |  |
| 105   | 3.4%                                                                                                    |   |  |  |  |  |  |
| 1115. | If this item has an upper limit, enter it here. If you leave the limit blank on an employee's record,<br>this limit will be used. If you leave this limit blank, the limit entered on an employee's record<br>will be used. If you enter a limit both here and on an employee's record, the lower of the two<br>will be used.                           |   |  |  |  |  |  |
|       |                                                                                                    |   |  |  |  |  |  |
|       | Limit Type                                                                                                    |   |  |  |  |  |  |
|       | Annual - Restart each year 🔹                                                                                                    |   |  |  |  |  |  |
| Back  | <u>N</u> ext <u>F</u> inish Cancel                                                                                                    |   |  |  |  |  |  |

8. Select the **Payroll Items** to which this tax will be applied. Click **Next.** 

|              | Add new payroll item (Other Taxes:WSIB)                                                                                                    | ×      |
|--------------|----------------------------------------------------------------------------------------------------|--------|
| E CPP        | Select the items subject to this tax. The selected items will increase wage base for this tax.         Image: Select the items subject to this tax. The selected items will increase wage base for this tax.         Image: Select the items subject to this tax. The selected items will increase wage base for this tax.         Image: Select the items subject to this tax. The selected items will increase wage base for this tax.         Image: Select the items subject to this tax. The selected items will increase wage base for this tax.         Image: Select the items subject to this tax.         Image: Select the items selected items will increase wage base for this tax.         Image: Select the items selected items will increase wage base for this tax.         Image: Select the items selected items will increase wage base for this tax.         Image: Select the items selected items selected items will increase wage base for this tax.         Image: Select the items selected items selected items |        |
| Bac <u>k</u> | Next Einish Help                                                                                                    | Cancel |

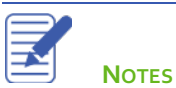

9. Select any **Pre-Tax deductions** that will reduce wages subject to this tax. Click **Finish** to complete the item setup.

|              | Add new payroll item (Other Taxes:WSIB)                      | ×  |
|--------------|--------------------------------------------------------------|----|
| 14-<br>Ry    | Pre-tax deductions                                           |    |
| CPP          | Select the items that will reduce wages subject to this tax. |    |
| EL SP        | PAYROLL ITEM     Long Term Disability                        |    |
| The second   | Union Dues                                                   |    |
|              |                                                              |    |
|              |                                                              |    |
|              |                                                              |    |
| Bac <u>k</u> | Next <u>Finish</u> Help Canc                                 | el |

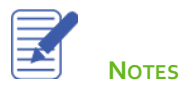

#### **Setup Payroll Preferences**

There are several payroll preferences available for selection in the **Company Preferences**. To edit the payroll preferences, click, **Edit** > **Preferences** menu > click **Payroll & Employees**.

Edit the following preferences as needed in your business.

- Recall quantity field on pay cheques Determines whether QuickBooks automatically carries forward quantities from the pay cheques with the latest transaction date (this may not be the last pay cheque you actually entered.) Select this option when you have a fixed quantity that recurs from pay cheque to pay cheque and you want this quantity carried forward.
- 2. Recall hour field on pay cheques Determines whether QuickBooks automatically carries forward hours from the pay cheques with the most recent transaction date as seen in the register. Select this option when you have fixed hours that recur from pay cheque to pay cheque and you want the quantity carried forward. If you checkmark "Recall hour field on pay cheques", QuickBooks carries forward hours for all payroll items that are based on hours that are also part of the employee's payroll record.
- 3. Job Costing and item tracking for pay cheque expenses On pay cheques, QuickBooks prorates company-paid taxes by your jobs, classes, and/or service items, using the ratios it derives from the way you split up earnings in the Earnings table. When you create or edit payroll items that are additions or company contributions, QuickBooks displays a checkbox called Track Expenses by Job on the "Name used in pay cheques and payroll reports" screen of the payroll item setup wizard. If you select this box, QuickBooks prorates those items on employee pay cheques the same way it does company-paid taxes, as described above.

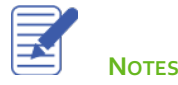

- 4. Printing Preferences View the Help file to find out more details about your printing options for QuickBooks payroll.
- 5. **Employee Defaults** When you set up your employee defaults, you enter payroll information that most employees have in common, such as deductions for taxes, health insurance, or union dues. QuickBooks saves the information so that you won't have to re-enter it when you set up the payroll record for an individual employee. If there are a few exceptions, you can change them on an individual basis whenever you need to. Any changes you make to the default setup will appear every time you enter information for a new employee.

|           | Preferences ×           |   |                                               |                     |                                      |           |
|-----------|-------------------------|---|-----------------------------------------------|---------------------|--------------------------------------|-----------|
|           | Accounting              |   | My Preferences                                | Company Pre         | ferences                             | ок        |
|           | Bills                   |   | QUICKBOOKS PAYROLL                            | FEATURES            | PAY STUB AND VOUCHER PRINTING        | Cancel    |
| <b>**</b> | Calendar                |   | Eull payroll                                  |                     | Printing Preferences                 | Mala      |
| 2         | Chequing                |   | No payroll                                    |                     |                                      | rieip     |
|           | Desktop View            |   |                                               |                     |                                      | Default   |
| %         | Finance Charge          |   |                                               |                     |                                      |           |
|           | General                 |   |                                               |                     |                                      | Also See: |
| <b>60</b> | Integrated Applications |   | Recall quantity fie                           | d on pay cheque     |                                      | General   |
|           | tems & inventory        |   | Recall bour field                             | on nav cheques      | FØ:                                  |           |
| -         | Joos a Estimates        |   | Job Costing and                               | Item tracking for p | pay cheque expenses.                 |           |
|           | Payments                |   |                                               |                     |                                      |           |
| 100       | Payrol & Employees      |   |                                               |                     |                                      |           |
| 100       | Reminders               |   | Changing the employe<br>windows to close Plea | e name display p    | references will cause all QuickBooks |           |
| alt       | Reports & Graphs        |   | DISPLAY EMPLOYEE LI                           | ST BY:              | your employees before you do tina.   |           |
| 57        | Sales & Customers       |   | First Name                                    | ] Last Name         | Employee Defaults                    |           |
| 28        | Sales Tax               |   | Mark new employ                               | ees as sales rep    | 15                                   |           |
| 2         | Search                  |   | Display employee                              | a Social Insuranc   | e Number in headers on reports.      |           |
|           | Send Forms              |   |                                               |                     |                                      |           |
| -         | Service Connection      |   |                                               |                     |                                      |           |
|           | Spelling                |   |                                               |                     |                                      |           |
|           |                         | Ŧ |                                               |                     |                                      |           |

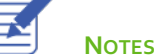

### **Setup Employee Defaults**

QuickBooks stores information about each employee, but it doesn't require you to enter the same information over and over. When you have information that applies to most of your employees, you can enter it into your employee defaults. Then, when you add an employee, QuickBooks automatically adds the information stored in the defaults to the employee record. You just need to add or change any information that is different for a particular employee.

To setup employee defaults:

1. From the **Employee Centre**, choose **Change New Employee Default Settings** from the **Manage Employee Information** menu button.

|                                               |                                        | Employ              | ee Defaults         |                       |      | ×    |
|-----------------------------------------------|----------------------------------------|---------------------|---------------------|-----------------------|------|------|
| EARNINGS                                      | : HOURLY/A                             |                     | Payroll<br>Schedule |                       | -    | OK   |
|                                               |                                        | V                   | Class               | BIWEEKIY              | •    | Help |
| Use ti <u>m</u> e data t<br>ADDITIONS, DEDUCT | o create pay chequ<br>IONS AND COMPANY | es<br>CONTRIBUTIONS | What is a           | payroll sched         | ule? |      |
| ITEM NAME                                     | AMOUNT                                 | LIMIT               |                     | Taxes and TD <u>1</u> | 1    |      |
|                                               |                                        |                     |                     | Accrual Hours         | 5    |      |
|                                               |                                        |                     | ▼                   | vacation Pay.         |      |      |
|                                               |                                        |                     |                     |                       |      |      |

- 2. Set the default Payroll Schedule, or Pay Frequency.
- 3. Setup the Earnings items.
- 4. Set the default **Additions, Deductions and Company Contributions**. You'll use the payroll items that you previously setup for your company.
- 5. Use the **Taxes and TD1** button to set up the taxes and TD1 information (see Employee Setup section for more information)
- 6. Click Vacation Pay... to setup vacation pay details (see Employee Setup section for more information).
- 7. Click Sick/Vacation to modify the default settings (see Employee Setup section for more information).
- 8. Click **OK** to close the Employee Defaults window.

### Set Up Payroll Schedules

Payroll schedules allow you to group employees who have the same pay frequency in whichever way that helps make your payroll runs convenient and hassle-free. You can use payroll schedules to group together employees in whichever way makes the most sense for you to effectively run your payroll and your business. However, all employees grouped in the same payroll schedule must have the same pay frequency (for example, weekly, bi-weekly, semi-monthly, and so on).

In other words, you can set up multiple payroll schedules for the same pay frequency. For example, even if you're paying all your employees weekly, you could set up separate payroll schedules to group together:

- Salaried employees and hourly employees.
- Employees who are paid via Direct Deposit and those who are paid by regular cheque.
- Employees by location or department, class, or job.

Note: You can set up a maximum of 200 payroll schedules.

To setup a payroll schedule:

- 1. From the **Employees** menu, click **Payroll Setup** and then click **Add or Edit Pay Schedules**.
- 2. Click the Payroll Schedule menu button and then click New.

|                                     | Payroll Schedule List – 🗖 🗙 |                  |                   |  |  |  |
|-------------------------------------|-----------------------------|------------------|-------------------|--|--|--|
| NAME                                | PAY FREQUENCY               | NEXT CHEQUE DATE | NEXT PAY PERIOD E |  |  |  |
| Monthly                             | Monthly                     | 12/31/2010       | 12/31/2010        |  |  |  |
|                                     |                             |                  |                   |  |  |  |
|                                     |                             |                  |                   |  |  |  |
|                                     |                             |                  |                   |  |  |  |
|                                     |                             |                  |                   |  |  |  |
|                                     |                             |                  |                   |  |  |  |
| Payroll Schedule   Include inactive |                             |                  |                   |  |  |  |

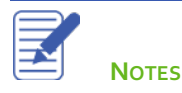

- 3. Enter a name for your payroll schedule in the What do you want to name this payroll schedule? field.
- 4. Press **Tab** and select the pay frequency.
- 5. Press **Tab** and select the pay period end date for the next period you wish to run payroll.
- 6. Press Tab and select the date that should appear on the cheques for the next period you wish to run payroll.
- 7. Press **Tab** and select the day that should appear on the cheques for the next period you wish to run payroll.

| New Payroll Schedule                                                                                                    | - 🗆 × |
|----------------------------------------------------------------------------------------------------|-------|
| The information you provide will be used to create a payroll schedule. What is a payroll schedule?<br>You can set up multiple payroll schedules if you need to. Why do I need multiple schedules?                                                            |       |
| Tell us how you'll be processing payroll using QuickBooks: How do I set up a payroll schedule?                                                                                                    |       |
| What do you want to name this payroll schedule? (e.g., "Weekly", "Biweekly", "Monthly", etc) Management                                                                                                    |       |
| How often will you pay your employees on this schedule? Monthly -                                                                                                    |       |
| What is the pay period end date? 08/31/2016                                                                                                    |       |
| What date should appear on pay cheques for this pay period? 08/31/2016                                                                                                    |       |
| What day should appear on pay cheques for this pay period?                                                                                                    |       |
|                                                                                                    |       |
|                                                                                                    | _     |
| The following is based on the information supplied above:<br>You pay your employees on the same day as the pay period end date in this payroll schedule.<br>The pay cheque date for the current month is 08/31/2016 for the pay period ending on 08/31/2016. |       |
| Schedule is inactive OK Cancel                                                                                                    | )     |

- 8. Click OK.
- 9. Repeat as needed to set up your pay schedules.

Note: Now that you've set up the pay schedules, you can assign each employee to the appropriate pay schedule.

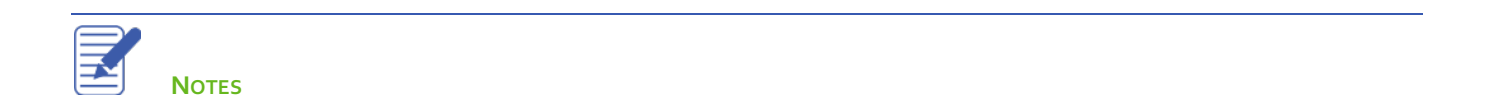

# **Employee Setup**

QuickBooks defines an employee as someone you give a T4 or Relevé 1 form to at the end of the year. You pay employees with pay cheques and withhold taxes for them. Set up all those who fall into this category as employees. If you hire independent contractors, add them as vendors (not employees). The Employee list stores general information about each employee as well as payroll information.

#### To add a new employee:

- 1. Click Employee Centre.
- 2. On the Employees tab, click New Employee.
- 3. Click the **Personal** tab to enter the employee's **Name, SIN number, Gender** and **Date of Birth**.

|                         |               | New Employee        |                  | - 🗆 ×       |
|-------------------------|---------------|---------------------|------------------|-------------|
| INFORMATION FOR Matthew | w Christensen |                     |                  |             |
| Personal                |               | (1                  |                  |             |
| Address & Contact       | PRINT NAME AS | Matthew Christensen | M.I. Christensen |             |
| Additional Info         | SIN           | 408 916 351         |                  |             |
| Payroll Info            | GENDER        | Male 👻              |                  |             |
| Employment Info         | DATE OF BIRTH | 08/03/1976          |                  |             |
|                         |               |                     |                  |             |
|                         |               |                     |                  |             |
|                         |               |                     |                  |             |
|                         |               |                     |                  |             |
|                         |               |                     |                  |             |
|                         |               |                     |                  |             |
|                         |               |                     |                  |             |
| Employee is inactive    |               |                     | ок               | Cancel Help |

- 4. Click the **Address & Contact** tab to enter the employee contact information. Enter the necessary information. This information will display on the employee paycheques and paystubs as well as the T4 form.
- 5. Click the Additional Info tab to access custom fields, billable rate, and employee identification number.

| 3                       |               | New Employee             |            | - 0  |
|-------------------------|---------------|--------------------------|------------|------|
| INFORMATION FOR Matthew | / Christensen |                          |            |      |
| Personal                | HOME ADDRESS  |                          |            |      |
| Address & Contact       | ADDRESS       | 600 Toy Ave.             |            |      |
| Additional Info         | CITY          | Newcastle                |            |      |
| Payroll Info            | PROVINCE      | ON   POSTAL CODE L1H 1H8 | i          |      |
| Employment Info         | COUNTRY       | Canada 👻                 |            |      |
|                         | MAIN PHONE    | 647-555-9887             | MAIN EMAIL |      |
|                         | Work Phone 👻  |                          | CC Email 👻 |      |
|                         | Mobile 👻      |                          | Website -  |      |
|                         | Fax 👻         |                          | Other 1 👻  |      |
|                         |               |                          |            |      |
|                         |               |                          |            |      |
|                         |               |                          |            |      |
| Employee is inactive    |               |                          | OK Cancel  | Help |
|                         |               |                          | Cancer     | noip |

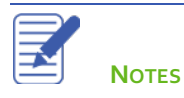

- 6. Click the **Payroll Info** tab. This is where you set up the employee pay schedule, additions, deductions, and company contributions for the employee.
- 7. Choose a **Payroll Schedule** if appropriate for the employee.
- 8. Choose the **Earnings** items for this employee. Each of the payroll items selected from the **Item Name** menu will display on the employee paycheque/Paystub. Choose the items that will be used for the employee's regular pay.

|                         |                  |                   | New Employe    | , |                             |               |               | - 0 |
|-------------------------|------------------|-------------------|----------------|---|-----------------------------|---------------|---------------|-----|
| INFORMATION FOR Matthew | w Christensen    |                   |                |   |                             |               |               |     |
| Personal                | PAYROLL SCHEDULE | Management        |                | 2 | Direct                      | Deposit       | Taxes and TD4 |     |
| Agdress & Contact       | PAY FREQUENCY    | Monthly           | ~              |   | 01000                       |               | Accrual Hours |     |
| Additional Info         |                  |                   |                |   |                             |               | Vacation Pay. |     |
| Payroll Info            | EARNINGS         |                   |                |   | ADDITION S, DEDUCTION S AND | COMPANY CONTR | BUTIONS       |     |
| Employment Info         | ITEM NAME        | HOUR              | LY/ANNUAL RATE |   | ITEM NAME                   | AMOUNT        | LIMIT         |     |
|                         | Salary           |                   | 100,000.00     |   | Mileage Reimbursement       |               |               |     |
|                         | 1                | -                 |                | 1 | Performance Bonus           |               |               |     |
|                         |                  |                   |                | 1 | Long Term Disability        | -12.00        | -144.00       |     |
|                         |                  |                   |                |   | Health Plan                 | 27.00         | 324.00        |     |
|                         |                  |                   |                |   | RRSP Company Portion        | 1,000.00      |               | 1   |
|                         |                  |                   |                |   |                             |               |               |     |
|                         |                  |                   |                | v |                             |               |               | w   |
|                         | 🔲 Use time data  | to create pay che | ques           |   |                             |               |               |     |
| Employee is inactive    |                  |                   |                |   | ок                          | Cancel        | He            | lp  |

- 9. Use the buttons on this tab to access additional information for direct deposit, taxes, and sick/vacation pay. Click Taxes and TD1. Choose the employee's Tax Table. You can update the Federal TD1 and Provincial TD1 if necessary in this window. Add any Additional Tax, this employee has requested to be deducted from each paycheque.
- 10. Click **Ok** to save the information.

|                       | ×              |           |        |
|-----------------------|----------------|-----------|--------|
| Tax Table Ontario     | •              |           | ОК     |
| Federal Income Tax    | Federal TD1    | 8,929.00  | Cancel |
|                       | Additional Tax | 0.00      | Help   |
| Employment Insurance  | El Factor      | 1.4       |        |
| 🖉 Canada Pension Plan | Provincial TD1 | 10,011.00 |        |
|                       |                |           |        |
| OTHER TAXES           |                |           |        |
| Item Name             | Amount         | Limit     |        |
|                       |                | A.        |        |
|                       |                |           |        |
|                       |                | V         |        |
| L                     |                |           |        |

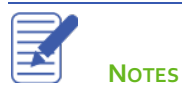

QuickBooks 2019 Student Guide

11. Click the **Accrual Hours** button to add accrual hours for this employee. You use this window to set up how your employees accrue time (such as sick time or time-in-lieu), how many hours they currently have available, and how many hours they have used so far this year. Click **Ok** to save the information.

| Accrual Hours for N                                                                                         | Aatthew ( | Christensen | ×      |
|----------------------------------------------------------------------------------------------------|-----------|-------------|--------|
| Title                                                                                                    | Sick      | Hours       | ок     |
| Hours available as of 01/01/2009                                                                            | 0:00      |             | Cancel |
| Hours used in 2009<br>Accrual period<br>Beginning of year -                                                 | 0:00      |             | Help   |
| Hour <u>s</u> accrued at beginning of year<br><u>M</u> aximum number of hours<br>Reset hours each new year? | 0:00      |             |        |

- 12. Click **Vacation Pay...**to setup vacation pay for this employee. Do the following to setup vacation pay for the employee:
  - a. Select "Retain" if you would like QuickBooks to calculate and accrue vacation pay through the year.
  - b. Select "Pay every period" if you would like QuickBooks to calculate the employees' vacation pay and add it to each of their cheques.
  - c. In the Percentage field, enter the percentage of the employees' pay that QuickBooks should use to calculate vacation pay (usually 4% or 6%).
  - d. From the "Earnings that accrue vacation" list, choose the payroll items QuickBooks should use to calculate the employees' vacation pay.

**Note:** In some provinces, you should select earnings items only. In other provinces, you may need to also calculate additional vacation pay on vacation pay that is paid out to the employee. If you are not sure which method applies to you, check with your accountant.

| /ACA                | TION                                                                                  |             |        |
|---------------------|---------------------------------------------------------------------------------------|-------------|--------|
| Pay                 | (\$) available as of 01/01/2009                                                       | 0.00        | ОК     |
| Pay (               | (\$) used in 2009                                                                     | 0.00        | Cancel |
| • 6                 | tetain Pay ev                                                                         | very period | Hala   |
| Perc                | entage                                                                                | 4.096       | neip   |
| Earn                | ings that accrue vacation                                                             | 4.079       |        |
| Earn                | ings that accrue vacation                                                             | 4.078       |        |
| Earn<br>•           | ings that accrue vacation<br>PAYROLL ITEM Salary                                      | 4.076       |        |
| Earn                | Ings that accrue vacation<br>PAYROLL ITEM<br>Salary<br>Sick Salary                    | 4.076       |        |
| Earn<br>*<br>√<br>√ | ings that accrue vacation<br>PAYROLL ITEM<br>Salary<br>Sick Salary<br>Vacation Salary | 4.076       |        |

## 13. Click the **Employment Info.** tab and enter the **Hire Date**.

## 14. Click **OK** to save the employee record.

| 0                      | Edit Employee          |            | - 🗆 ×   |
|------------------------|------------------------|------------|---------|
| INFORMATION FOR Matthe | w Christensen          |            |         |
| Personal               | EMPLOYMENT DATE 5      | OCCUPATION |         |
| Address & Contact      | HIRE DATE 08/01/2016 1 | OCCUPATION |         |
| Additional Info        | (LAST DATE ON PRYROLL) |            |         |
| Payroll Igfo           | WOE CODE               |            |         |
| Employment Info        |                        |            |         |
|                        |                        |            |         |
|                        |                        |            |         |
|                        |                        |            |         |
|                        |                        |            |         |
|                        |                        |            |         |
|                        |                        |            |         |
|                        |                        |            |         |
| Employee is inactive   |                        | OK Canc    | el Help |

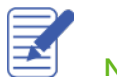

Notes

## **Running Payroll**

Now that you have completed the 6 important steps to setup your company payroll, you're ready to run your first payroll.

You can set up payroll schedules or run payroll without a schedule. A payroll run that is set up to occur at a regular frequency is **scheduled**, while payroll that you might run only for special circumstances or outside your regular payroll run is **"Unscheduled Payroll"**.

Use payroll schedules for regular payroll, and Unscheduled Payroll for other instances when you need to pay your employees outside their pay cycle. You set up payroll schedules, while Unscheduled Payroll runs are done on-the-fly, as and when you need to pay an employee off-cycle.

### Pay Employees using a Payroll schedule

- 1. In the **Employee Centre**, click the **Payroll tab**.
- 2. In the Create Pay Cheques section, click the Payroll Schedule to run.
- 3. Click the Start Scheduled Payroll button.

| Pay Employees     | Pay Liabilities | File Forms       |            |               |                     |              |                       |              |                         |
|-------------------|-----------------|------------------|------------|---------------|---------------------|--------------|-----------------------|--------------|-------------------------|
| Create Pay Ch     | neques          |                  |            |               |                     |              |                       |              |                         |
| PROCESS PAYROLL E | 14              | : STATUS         | i Pi       | AVROLL SCHEDU | LE                  | PAY PERIOD   |                       | : сна        | DATE                    |
| 09/30/2016        |                 | 2 Weeks          | Ma         | inagement     |                     | 09/01/2016 - | 09/30/2016            | 09/30        | 2016                    |
| 09/30/2016        |                 | 2 Weeks          | Mo         | onthly        |                     | 09/01/2016 - | 09/30/2016            | 09/30        | 2016                    |
|                   |                 |                  |            |               |                     |              |                       |              |                         |
|                   |                 |                  |            |               |                     |              |                       |              |                         |
|                   |                 |                  |            |               |                     |              |                       |              |                         |
|                   |                 |                  |            |               |                     |              |                       |              |                         |
|                   |                 |                  |            |               |                     |              |                       |              |                         |
|                   |                 |                  |            |               |                     |              |                       |              |                         |
|                   |                 |                  |            |               |                     |              |                       |              |                         |
| Payroll Schedule  | s 🔻             |                  |            |               |                     |              | Start Unschedu        | uled Payroll | Start Scheduled Payroll |
| Recent Payrolls   |                 |                  |            |               |                     |              |                       |              |                         |
| DATE              |                 | STATUS           |            | PAY CHEQUE    | COUNT               | GROSS PAY    | 1                     | NET PAY      |                         |
| 11/30/2016        |                 | Complete         |            | 5             |                     |              | 21,083.33             |              | 12,460.81               |
| 10/31/2016        |                 | Complete         |            | 2             |                     |              | 5,725.00              |              | 3,639.56                |
| 09/30/2016        |                 | Complete         |            | 5             |                     |              | 18,833.33             |              | 11,410.43               |
| 08/31/2016        |                 | To Print         | •          | 6             |                     |              | 26,916.66             |              | 20,558.05               |
|                   |                 |                  |            |               |                     |              |                       |              |                         |
|                   |                 |                  |            |               |                     |              |                       |              |                         |
|                   |                 |                  |            |               |                     |              |                       |              |                         |
|                   |                 |                  |            |               |                     |              |                       |              |                         |
|                   |                 |                  |            |               |                     |              |                       |              |                         |
|                   |                 |                  |            |               |                     |              |                       |              |                         |
|                   |                 |                  |            |               |                     |              |                       |              |                         |
|                   |                 |                  |            |               |                     |              |                       |              |                         |
|                   |                 |                  |            |               |                     |              |                       |              |                         |
| Quick Guides      |                 | Other Activities |            |               |                     |              | Reports               |              | Supplies                |
| A Settion Up Paul | Ilor            | 120              | 6          |               | Set Up YTD Amounts  |              | Payroll Summary       |              | Order Cheques           |
| A Pay Employees   |                 | Add Employee     | Cre        | ate           | Reavroll Rem List   |              | Payroll Detail Review |              |                         |
| - ray ciripioyees |                 |                  | Terminatio | in Cheque     | Edit/Void Pay Chegu | 0            | Go To Report Centre   |              |                         |
|                   |                 |                  |            |               |                     | -            | _                     |              |                         |
|                   |                 |                  |            |               |                     |              |                       |              |                         |

- 4. Select the employees to pay in this payroll run.
- 5. Verify the information is correct including the **Pay Period Ends**, **Cheque Date** and **Bank Account**. Verify the correct list of employees are selected to be paid.
- 6. Click Continue.

| 9  |                                            | Enter             | Payroll Information          |            |              |                             | - 🗆 ×               |
|----|--------------------------------------------|-------------------|------------------------------|------------|--------------|-----------------------------|---------------------|
|    | Enter Payroll<br>Information               | $\longrightarrow$ | Review & Create P<br>Cheques | ay         | → Pri<br>Cho | nt & Distribute Pa<br>eques | iy.                 |
| F  | AYROLL INFORMATION                         |                   |                              |            | Why a        | are my employees            | highlighted yellow? |
|    | WYROLL SCHEDULE: Monthly                   | PAY PERIOD ENDS   | 08/31/2016                   | BANA       | ACCOUNT      | Chequing                    | *                   |
|    | EMPLOYEES SELECTED TO PAY: 5               | CHEQUE DATE       | 08/31/2016                   | BAN        | ACCOUNT BA   | LANCE:                      | 228,909.30          |
|    | Uncheck All Open Pay Cheque                | e Detail          | SORT BY                      | Employee N | lame         | • SALARY                    | WHICH COLUMNS       |
| Ŀ  | <u>Carol Walker</u>                        |                   |                              |            |              | 160:00                      | 160:00              |
|    | <ul> <li>Kelly Lawson</li> </ul>           |                   |                              |            |              |                             | 0:00                |
|    | <ul> <li>Reynaldo Lopez</li> </ul>         |                   |                              |            |              |                             | 0:00                |
|    | ✓ Rob deMontarnal 164:00 16                |                   |                              |            |              | 0 164:00                    |                     |
|    | Sandra Adams                               |                   |                              |            |              | 164:00                      | 0 164:00            |
|    |                                            |                   |                              |            |              |                             | v                   |
| Но | w do I use this window to enter payroll in | formation?        | Finish Later                 |            |              |                             | Continue            |

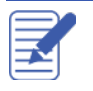

7. To review all paycheques, click on the **Open Pay Cheque Detail...** button or, to review one paycheque, click the employee's name.

| Why are my employees highlighted yellow         Why are my employees highlighted yellow         WAY ROLL SCHEDULE: Monthly       PAY PERIOD ENDS       08/31/2016       SANK ACCOUNT       Chequing                                                                                                    |                                                                                                    |                                        |                                                                     |                                                                                                    | Review & Cr<br>Cheques                                                                  | eate Pay                                                            | → Print<br>Che                                                         | & Distribute Pay<br>ques                                                                      |                                                     |
|----------------------------------------------------------------------------------------------------|----------------------------------------------------------------------------------------------------|----------------------------------------|---------------------------------------------------------------------|----------------------------------------------------------------------------------------------------|-----------------------------------------------------------------------------------------|---------------------------------------------------------------------|------------------------------------------------------------------------|-----------------------------------------------------------------------------------------------|-----------------------------------------------------|
| WYROLL INFORMATION         WYROLL SCHEDULE: Monthly       PAY PERIOD ENDS       08/31/2016       BANK ACCOUNT       Chequing <ul> <li>BANK ACCOUNT BALANCE:</li> <li>228,909.30</li> </ul> WYROLL SCHEQUES:       5       CHEQUE DATE       08/31/2016       BANK ACCOUNT BALANCE:       228,909.30         WY CHEQUE OPTIONS       CHEQUE DATE       08/31/2016       BANK ACCOUNT BALANCE:       228,909.30         WY CHEQUE OPTIONS       First Cheque numbers to handwritten cheques       Explain Printing Options         First Cheque Number       107       Printing Preferences         Open Pay Cheque Detail       I GROSS PAY       I TAXES       DEDUCTIONS       NET PAY       EMPLOYEE TAXES       CONTRIBUTIONS       TOTAL HOURS         Carol Walker       4,000.00       -877.54       -27.00       3,095.46       288.84       27.00       166:00         Kelly Lawson       4,000.00       -877.54       -27.00       3,095.46       288.84       27.00       166:00         Rob deMontarnal       3,583.33       -747.80       -27.00       2,808.53       257.26       27.00       164:00       Sandra Adams       3,750.00       -844.73       -27.00       2,878.27       269.89       27.00       164:00       Sandra Adams       3                                                                                                    |                                                                                                    |                                        |                                                                     |                                                                                                    |                                                                                         |                                                                     | Why ar                                                                 | e my employees hig                                                                            | phlighted yellow                                    |
| AVY PERIOD ENDS       OB/31/2016       BANK ACCOUNT       Chequing         UMBER OF PAY CHEQUES:       5       CHEQUE DATE       OB/31/2016       BANK ACCOUNT BALANCE:       228,909.30         AVY CHEQUE OPTIONS       CHEQUE DATE       OB/31/2016       BANK ACCOUNT BALANCE:       228,909.30         AVY CHEQUE OPTIONS       CHEQUE DATE       OB/31/2016       BANK ACCOUNT BALANCE:       228,909.30         AVY CHEQUE OPTIONS       First Cheque numbers to handwritten cheques       Explain Printing Options         First Cheque Number       107       Printing Preferences         Open Pay Cheque Detail       I GROSS PAY       I TAXES       I DEDUCTIONS       I NET PAY       I EMPLOYER TAXES I CONTRIBUTIONS I TOTAL HOURS         Carol Walker       4,000.00       -877.54       -27.00       3,095.46       288.84       27.00       160:00         Kelly Lawson       4,000.00       -877.54       -27.00       3,095.46       288.84       27.00       160:00         Rob deMontarnal       3,583.33       -747.80       -27.00       2,808.53       257.26       27.00       164:00         Sandra Adams       3,750.00       -844.73       -27.00       2,878.27       269.89       27.00       164:00                                                                                                    | PROLE INFORMATIO                                                                                                    | #N                                     |                                                                     |                                                                                                    | 0000400                                                                                 | 10.00                                                               |                                                                        |                                                                                               |                                                     |
| UNBER OF PAY CHEQUES:       5       CHEQUE DATE       08/31/2016       BANK ACCOUNT BALANCE:       228,909.30         OPENDIAS       Printing pay cheques from QuickBooks       Assign cheque numbers to handwritten cheques       Explain Printing Options         First Cheque Number       107       Printing Preferences         Open Pay Cheque Detail       I GROSS PAY       TAXES       DEDUCTIONS       I NET PAY       I EMPLOYER TAXES I CONTRIBUTIONS I TOTAL HOURS         Carol Walker       4,000.00       -877.54       -27.00       3,095.46       288.84       27.00       1660.00         Kelly Lawson       4,000.00       -877.54       -27.00       3,095.46       288.84       27.00       1660.00         Reynaldo Lopez       4,000.00       -877.54       -27.00       2,808.53       257.26       27.00       1660.00         Rob deMontarnal       3,583.33       -747.80       -27.00       2,808.53       257.26       27.00       164:00         Sandra Adams       3,750.00       -844.73       -27.00       2,878.27       269.89       27.00       164:00                                                                                                    | WROLL SCHEDULE:                                                                                                    | Ionthly                                |                                                                     | PAY PERIOD E                                                                                                    | ENDS 08/31/20                                                                           | 16 💼                                                                | BANK ACCOUNT                                                           | Chequing                                                                                      | *                                                   |
| OPTINI Day cheques from QuickBooks       Assign cheque numbers to handwritten cheques       Explain Printing Options         First Cheque Number       107       Printing Preferences         Open Pay Cheque Detail       107       SempLoyEE       GROSS PAY       TAXES       DEDUCTIONS       NET PAY       EMPLOYER TAXES       CONTRIBUTIONS       TOTAL HOURS         Carol Walker       4,000.00       -877.54       -27.00       3,095.46       288.84       27.00       160:00         Reynaldo Lopez       4,000.00       -877.54       -27.00       3,095.46       288.84       27.00       160:00         Rob deMontarnal       3,583.33       -747.80       -27.00       2,808.53       257.26       27.00       164:00         Sandra Adams       3,750.00       -844.73       -27.00       2,878.27       269.89       27.00       164:00                                                                                                    | JMBER OF PAY CHEC                                                                                                    | UES: 5                                 |                                                                     | CHEQUE DATE                                                                                                    | E 08/31/20                                                                              | 16 💼                                                                | BANK ACCOUNT BALA                                                      | NCE: 2                                                                                        | 228,909.30                                          |
| Print pay cheques from QuickBooks       Assign cheque numbers to handwritten cheques       Explain Printing Options         First Cheque Number       107       Printing Preferences         Open Pay Cheque Detail       Image: Carol Walker       GROSS PAY       TAXES       DEDUCTIONS       NET PAY       EMPLOYER TAXES       CONTRIBUTIONS       TOTAL HOURS         Carol Walker       4,000.00       -877.54       -27.00       3,095.46       288.84       27.00       160.00         Kelly Lawson       4,000.00       -877.54       -27.00       3,095.46       288.84       27.00       160.00         Reynaldo Lopez       4,000.00       -877.54       -27.00       2,808.53       257.26       27.00       164:00         Sandra Adams       3,750.00       -844.73       -27.00       2,878.27       269.89       27.00       164:00                                                                                                    |                                                                                                    |                                        |                                                                     |                                                                                                    |                                                                                         |                                                                     |                                                                        |                                                                                               |                                                     |
| First Cheque Number         107         Printing Preferences           Open Pay Cheque Detail         Image: Strate Strate Str                                             | Y CHEQUE OPTION                                                                                                    | \$                                     |                                                                     |                                                                                                    |                                                                                         |                                                                     |                                                                        |                                                                                               |                                                     |
| Open Pay Cheque Detail         I can be under routing in the intervention of the control of the control of | Y CHEQUE OPTION<br>Print pay cheque                                                                                        | s<br>s from Quic                       | kBooks                                                              | C Assig                                                                                                    | gn cheque numbe                                                                         | rs to h <u>a</u> ndwri                                              | tten cheques                                                           | Explain Print                                                                                 | ing Options                                         |
| EMPLOYEE         GROSS PAY         TAXES         DEDUCTIONS         NET PAY         EMPLOYER TAXES         CONTRIBUTIONS         TOTAL HOURS           Carol Walker         4,000.00         -877.54         -27.00         3,095.46         288.84         27.00         160.00           Kelly Lawson         4,000.00         -877.54         -27.00         3,095.46         288.84         27.00         160.00           Reynaldo Lopez         4,000.00         -877.54         -27.00         3,095.46         288.84         27.00         160.00           Rob deMontarnal         3,583.33         -747.80         -27.00         2,808.53         257.26         27.00         164:00           Sandra Adams         3,750.00         -844.73         -27.00         2,878.27         269.89         27.00         164:00                                                                                                    | Y CHEQUE OPTION<br>Print pay cheque                                                                                        | s<br>s from Quic                       | :kBooks                                                             | Assig                                                                                                    | gn cheque numbe                                                                         | rs to handwri                                                       | tten cheques                                                           | Explain Print                                                                                 | ing Options                                         |
| Copen Pay Cheque Detail           EMPLOYEE         GROSS PAY         TAXES         DEDUCTIONS         NET PAY         EMPLOYER TAXES         CONTRIBUTIONS         TOTAL HOURS           Carol Walker         4,000.00         -877.54         -27.00         3,095.46         288.84         27.00         160.00           Kelly Lawson         4,000.00         -877.54         -27.00         3,095.46         288.84         27.00         160:00           Reynaldo Lopez         4,000.00         -877.54         -27.00         3,095.46         288.84         27.00         160:00           Rob deMontarnal         3,583.33         -747.80         -27.00         2,808.53         257.26         27.00         164:00           Sandra Adams         3,750.00         -844.73         -27.00         2,878.27         269.89         27.00         164:00                                                                                                    | Y CHEQUE OPTION<br>Print pay cheque                                                                                        | s<br>Is from Quic                      | :kBooks                                                             | C Assig                                                                                                    | gn cheque numbe                                                                         | ars to handwri<br>107                                               | iten cheques                                                           | Explain Print<br>Printing Prefe                                                               | ing Options<br>erences                              |
| EMPLOYEE         GROSS PAY         TAXES         DEDUCTIONS         NET PAY         EMPLOYER TAXES         CONTRIBUTIONS         TOTAL HOURS           Carol Walker         4,000.00         -877.54         -27.00         3,095.46         288.84         27.00         160.00           Kelly Lawson         4,000.00         -877.54         -27.00         3,095.46         288.84         27.00         160.00           Reynaldo Lopez         4,000.00         -877.54         -27.00         3,095.46         288.84         27.00         160.00           Rob deMontarnal         3,583.33         -747.80         -27.00         2,808.53         257.26         27.00         164:00           Sandra Adams         3,750.00         -844.73         -27.00         2,878.27         269.89         27.00         164:00                                                                                                    | Y CHEQUE OPTION<br>Print pay cheque                                                                                        | s<br>s from Quic                       | :kBooks                                                             | C Assi                                                                                                    | gn cheque numbe<br>Cheque Number                                                        | ars to handwri<br>107                                               | tten cheques                                                           | Explain Print<br>Printing Prefe                                                               | ing Options<br>prences                              |
| Carol Walker         4,000.00         -877.54         -27.00         3,095.46         288.84         27.00         160:00           Kelly Lawson         4,000.00         -877.54         -27.00         3,095.46         288.84         27.00         160:00           Reynaldo Lopez         4,000.00         -877.54         -27.00         3,095.46         288.84         27.00         160:00           Rob deMontanal         3,583.33         -747.80         -27.00         2,808.53         257.26         27.00         164:00           Sandra Adams         3,750.00         -844.73         -27.00         2,878.27         269.89         27.00         164:00                                                                                                    | Y CHEQUE OPTION<br>Print pay cheque<br>Open Pay Chequ                                                                      | s<br>is from Quik<br>ie Detail         | :KBooks                                                             | C Assig                                                                                                    | gn cheque numbe                                                                         | ns to handwri<br>107                                                | iten cheques                                                           | Explain Print<br>Printing Prefe                                                               | ing Options<br>erences                              |
| Kelly Lawson         4,000.00         -877.54         -27.00         3,095.46         288.84         27.00         160:00           Reynaldo Lopez         4,000.00         -877.54         -27.00         3,095.46         288.84         27.00         160:00           Rob deMontarnal         3,583.33         -747.80         -27.00         2,808.53         257.26         27.00         164:00           Sandra Adams         3,750.00         -844.73         -27.00         2,878.27         269.89         27.00         164:00                                                                                                    | Print pay cheque                                                                                                    | s<br>is from Quik<br>ie Detail<br>i GR | IOSS PAY                                                            | Assig                                                                                                    | gn cheque number                                                                        | NET PAY                                                             | tten cheques                                                           | Explain Print<br>Printing Prefe                                                               | ing Options<br>erences                              |
| Reynaldo Lopez         4,000.00         -877.54         -27.00         3,095.46         288.84         27.00         160:00           Rob deMontarnal         3,583.33         -747.80         -27.00         2,808.53         257.26         27.00         164:00           Sandra Adams         3,750.00         -844.73         -27.00         2,878.27         269.89         27.00         164:00                                                                                                    | Open Pay Cheque                                                                                                    | s<br>Is from Quik<br>Ie Detail<br>İ GR | IOSS PAY                                                            | Assignment                                                                                                    | gn cheque number<br>Cheque Number<br>DEDUCTIONS                                         | NET PAY<br>3,095.46                                                 | EMPLOYER TAXES                                                         | Explain Print<br>Printing Prefe<br>CONTRIBUTIONS                                              | TOTAL HOURS<br>160:00                               |
| Rob deMontarnal         3,583.33         -747.80         -27.00         2,808.53         257.26         27.00         164:00           Sandra Adams         3,750.00         -844.73         -27.00         2,878.27         269.89         27.00         164:00                                                                                                    | Open Pay Cheque                                                                                                    | s<br>rs from Quik<br>re Detail<br>i gr | 055 PAY<br>4,000.00<br>4,000.00                                     | Assi<br>First<br>TAXES<br>-877.54<br>-877.54                                                                    | gn cheque numbe<br>Cheque Number<br>OEDUCTIONS<br>-27.00<br>-27.00                      | NET PAY<br>3,095.46<br>3,095.46                                     | EMPLOYER TAXES                                                         | Explain Print<br>Printing Prefe<br>CONTRIBUTIONS 1<br>27.00<br>27.00                          | TOTAL HOURS<br>160:00<br>160:00                     |
| Sandra Adams         3,750.00         -844.73         -27.00         2,878.27         269.89         27.00         164:00                                                                                                    | Cheque Option Print pay cheque Open Pay Cheque EMPLOYEE Carol Walker Kelly Lawson Reynaldo Lop                             | s from Quik                            | CKBooks<br>COSS PAY<br>4,000.00<br>4,000.00<br>4,000.00             | <ul> <li>Assignment</li> <li>First</li> <li>TAXES</li> <li>-877.54</li> <li>-877.54</li> <li>-877.54</li> </ul> | gn cheque number<br>Cheque Number<br>OEDUCTIONS<br>-27.00<br>-27.00<br>-27.00           | NET PAY<br>3,095.46<br>3,095.46<br>3,095.46                         | EMPLOYER TAXES                                                         | Explain Print<br>Printing Prefe<br>CONTRIBUTIONS<br>27.00<br>27.00<br>27.00                   | TOTAL HOURS<br>160:00<br>160:00<br>160:00           |
|                                                                                                    | Cheque Option Print pay cheque Open Pay Cheque EMPLOYEE Carol Walker Kelly Lawson Reynaldo Lop Rob deMontar                | s from Quik<br>re Detail<br>i GR       | CKBooks<br>COSS PAY<br>4,000.00<br>4,000.00<br>4,000.00<br>3,583.33 | Assir<br>First<br>-877.54<br>-877.54<br>-877.54<br>-877.54<br>-747.80                                           | gn cheque number<br>Cheque Number<br>DEDUCTIONS<br>-27.00<br>-27.00<br>-27.00<br>-27.00 | NET PAY<br>3,095.46<br>3,095.46<br>3,095.46<br>2,808.53             | tten cheques<br>EMPLOYER TAXES<br>288.84<br>288.84<br>288.84<br>257.26 | Explain Print<br>Printing Prefe<br>CONTRIBUTIONS E<br>27.00<br>27.00<br>27.00<br>27.00        | TOTAL HOURS<br>160:00<br>160:00<br>160:00<br>164:00 |
| 19 333 33 -4 225 15 -135 00 14 973 18 1 393 67 1 35 00 808:00                                                                                                    | Cheque Option Print pay cheque  Open Pay Cheque  EMPLOYEE Carol Walker Kelly Lawson Reynaldo Lop Rob deMontar Sandra Adams | s from Quik<br>le Detail<br>i GR       | KBooks<br>4,000.00<br>4,000.00<br>3,583.33<br>3,750.00              | Assi,<br>First<br>-877.54<br>-877.54<br>-877.54<br>-877.54<br>-877.54<br>-877.54<br>-877.54<br>-844.73          | gn cheque number<br>Cheque Number<br>DEDUCTIONS<br>-27.00<br>-27.00<br>-27.00<br>-27.00 | NET PAY<br>3,095.46<br>3,095.46<br>3,095.46<br>2,808.53<br>2,878.27 | EMPLOYER TAXES<br>288.84<br>288.84<br>288.84<br>257.26<br>269.89       | Explain Print<br>Printing Prefe<br>CONTRIBUTIONS<br>27.00<br>27.00<br>27.00<br>27.00<br>27.00 | TOTAL HOURS<br>160:00<br>160:00<br>164:00<br>164:00 |

## 8. Review the paycheques as needed.

|                      |            | Rev                 | iew Or Chang | e Pay Cheque         |                   | ×                         |
|----------------------|------------|---------------------|--------------|----------------------|-------------------|---------------------------|
| Carol Walker         |            |                     |              | PAY                  | PERIOD 08/01/2016 | 5 m - 08/31/2016 m        |
| Englished            |            |                     |              | 🔲 Use                | Direct Deposit    |                           |
| Earnings             | : DATE     | -                   |              | ISTOMED IOD          |                   |                           |
| Salary               | -          | 3,750.00            | 160:00       | JOI OWIER.JOB        |                   | ADV. PAY BAL. (\$) 0.00   |
|                      |            |                     |              |                      |                   |                           |
|                      |            |                     |              |                      | 14                | SICK AUAUL. (HR) 0:00     |
|                      |            |                     |              |                      |                   | SICK ACC. (HR) 0:00       |
|                      |            |                     |              |                      | N N               | AC. ACCRUED (5) 225.00    |
|                      |            |                     |              |                      |                   |                           |
|                      |            | TOTAL MOURS-        | 160:00       |                      | ¥ 00              | notacciue                 |
| Other Payroll Items  |            | TO PL HOUND.        | 100.00       | Employee Summary     |                   |                           |
| ITEM NAME            | RATE       | E QUANTITY          |              | ITEM NAME            | AMOUNT            | : YTD                     |
| Long Term Disability |            | -12.00              |              | Salary               | 3,750.00          | 15,000.00 🛎               |
| Charitable Donation  |            | -15.00              |              | Long Term Disability | -12.00            | -48.00                    |
| Health Plan          |            | 27.00               |              | Charitable Donation  | -15.00            | -60.00                    |
|                      |            |                     |              | Automobile Allowance | 250.00            | 1,000.00                  |
|                      |            |                     |              | CPP - Employee       | -183.56           | -739.82                   |
| Company Summary      |            |                     |              | EI - Employee        | -75.20            | -675.20                   |
| ITEM NAME            | : AMOUNT   | : YTD               | 100.00       | Federal Income Tax   | -618.78           | -4,363.80                 |
| Health Plan          | _          | 27.00               | 108.00       |                      |                   |                           |
| CPP - Company        |            | 183.56              | 739.82       |                      |                   |                           |
| EI - Company         |            | 105.28              | 945.28       |                      |                   | V                         |
| VacPay-Accrued       |            | 225.00              | 900.00       | Cheque Amount        | 3,09              | 5.46                      |
| Clear all Save       | & Previous | Save & <u>N</u> ext | Save 8       | Cancel               | Help              | Enter net/Calculate gross |

9. Click Save & Next to review all paycheques or click Save & Close to return to the Review and Create Paycheques window.

#### 10. Click Create Paycheques.

| 1                         |            | Review       | and Create Pay         | y Cheques      |                   |                            |                   |
|---------------------------|------------|--------------|------------------------|----------------|-------------------|----------------------------|-------------------|
|                           | Payroll -  |              | Review & Cr<br>Cheques | eate Pay       | → Prin<br>Che     | t & Distribute Pay<br>ques |                   |
| PAYROLL INFORMATION       |            |              |                        |                | Why ar            | e my employees hi          | ghlighted yellow? |
| PAYROLL SCHEDULE: Monthly |            | PAY PERIOD E | NDS 08/31/20           | 16 💼           | BANK ACCOUNT      | Chequing                   | *                 |
| NUMBER OF PAY CHEQUES:    | 5          | CHEQUE DATE  | 08/31/20               | 16 💼           | BANK ACCOUNT BALA | NCE:                       | 228,909.30        |
| PAY CHEQUE OPTIONS        |            |              |                        |                |                   |                            |                   |
| Print pay cheques from 0  | QuickBooks | Assig        | n cheque numbe         | ers to handwri | tten cheques      | Explain Prin               | ting Options      |
|                           |            | First        | Cheque Number          | 107            |                   | Printing Pre               | erences           |
| Open Pay Cheque Detai     | l          |              |                        |                |                   |                            |                   |
| : EMPLOYEE                | GROSS PAY  | TAXES I      | DEDUCTIONS :           | NET PAY        | EMPLOYER TAXES    | CONTRIBUTIONS              | TOTAL HOURS       |
| Carol Walker              | 4,000.00   | -877.54      | -27.00                 | 3,095.46       | 288.84            | 27.00                      | 160:00 📥          |
| Kelly Lawson              | 4,000.00   | -877.54      | -27.00                 | 3,095.46       | 288.84            | 27.00                      | 160:00            |
| Reynaldo Lopez            | 4,000.00   | -877.54      | -27.00                 | 3,095.46       | 288.84            | 27.00                      | 160:00            |
| Rob deMontarnal           | 3,583.33   | -747.80      | -27.00                 | 2,808.53       | 257.26            | 27.00                      | 164:00            |
| Sandra Adams              | 3,750.00   | -844.73      | -27.00                 | 2,878.27       | 269.89            | 27.00                      | 164:00            |
|                           |            |              |                        |                |                   |                            |                   |
|                           | 19,333.33  | -4,225.15    | -135.00                | 14,973.18      | 1,393.67          | 135.00                     | 808:00            |
| < Back                    |            |              | Finish                 | Later          |                   | Crea                       | te Pay Cheques    |

NOTE: QuickBooks writes a payroll cheque for each employee in the payroll schedule for the correct net amount, showing the deductions in the voucher area. QuickBooks confirms that you have created the paycheques. You can then choose to print the paycheques.

NOTES

**Running Payroll** 

11. Click Print Pay Cheques to print or click Print/Email Paystubs.

| Confirmation and Next Steps                                      | × |
|------------------------------------------------------------------|---|
| Enter Payroll Review & Create Pay Print & Distribute Pay Cheques |   |
| You have successfully created 5 pay cheques<br>5 for printing    |   |
| Next Steps:<br>1) Print your pay cheques and/or paystubs.        |   |
| Print Pay Cheques Print/Email Paystubs ?                         |   |
| 2) Distribute the pay cheques and/or paystubs to your employees. |   |
|                                                                  |   |
|                                                                  |   |
|                                                                  |   |
| Close                                                            |   |

12. When you click **Print Pay Cheques** you can select the **Pay Cheques to Print**. Enter the **First Cheque Number** and then click **OK** to print the selected cheques.

| lan <u>k</u> Account    | Chequing           | *                   | First Cheque Number | 106      |             |
|-------------------------|--------------------|---------------------|---------------------|----------|-------------|
| elect Pay Che           | ques to print, the | n click OK.         |                     |          |             |
| 'here are 5 Pay         | Cheques to prin    | nt for \$14,973.18. |                     |          |             |
| J : DATE                |                    | EMPLOYEE            | AMOUNT              |          | ОК          |
| ✓ 08/31/201             | 16                 | Carol Walker        |                     | 3,095.46 | Cancel      |
| ✓ 08/31/201             | 16                 | Kelly Lawson        |                     | 3,095.46 | Guilder     |
| J 08/31/201             | 16                 | Reynaldo Lopez      |                     | 3,095.46 | Help        |
| ✓ 08/31/201             | 16                 | Rob deMontarna      | ı                   | 2,808.53 | Select All  |
| ✓ 08/31/20 <sup>4</sup> | 16                 | Sandra Adams        |                     | 2,878.27 | Select Fil  |
|                         |                    |                     |                     |          | Select None |
|                         |                    |                     |                     |          | Preferences |

13. Alternatively, you can choose **Print/Email Paystubs**. From this window you can select paystubs to be printed or to email to employees.

|                                                          |                  | Select Payst | ubs to Print/Email |          |                |                 |            | ×  |
|----------------------------------------------------------|------------------|--------------|--------------------|----------|----------------|-----------------|------------|----|
| Ban <u>k</u> Account                                     | Chequing         | Ŧ            | Cheques Dated      | 08/31/20 | 016 🛍          | thru            | 08/31/2016 | 11 |
| Select Paystubs to print/email. Employee All Employees - |                  |              |                    |          |                |                 |            |    |
| ✓ : DATE                                                 | EMPLOYEE         |              | AMOUNT             |          | Pre            | veiew           |            |    |
| ✓ 08/31/2016                                             | Kelly Lawson     | n            | 3,095              | 5.46     | Sele           | ect <u>A</u> ll |            |    |
| ✓ 08/31/2016                                             | Carol Walke      | r<br>r       | 3,095              | 5.46     | Selec          | ct <u>N</u> one | e          |    |
| ✓ 08/31/2016                                             | Rob deMont       | arnal        | 2,808              | 3.53     |                |                 |            |    |
| ✓ 08/31/2016                                             | Sandra Adar      | ns           | 2,878              | 3.27     |                |                 |            |    |
|                                                          |                  |              |                    |          | Pre <u>f</u> e | rence           | s          |    |
|                                                          |                  |              |                    |          | Default        | Email           | ſext       |    |
| Company messag                                           | e to be printed: |              |                    |          |                |                 |            |    |
|                                                          | Print            |              | <u>E</u> mail      | Close    |                | 1               | Help       |    |

14. Click **Email**. Review the message to understand how your employees will access their emailed paystubs. Click **OK**. **Note**: If you're emailing paystubs to employees, you should add the employee's email address to the employee record. If it is not added, you will need to add the email from the next window.

|                                                                                                    | Passwo                                                                                                 | ord Protection                                                                                                    |
|----------------------------------------------------------------------------------------------------|----------------------------------------------------------------------------------------------------|----------------------------------------------------------------------------------------------------|
| Important<br>QuickBooks requ<br>when you email t<br>password consis<br>by the employee's                | ires your employe<br>hem. QuickBooks<br>its of the first three<br>s date of birth(MMI                  | es to enter a password to view their paystubs<br>generates the passwords automatically; each<br>e letters of the employee's last name followed<br>DDYYYY). |
| Examples<br>Name:<br>Ben Narramore<br>Deb D'Spain<br>Jimmy Wu<br>Note that all char<br>are not included | Date Of Birth:<br>01 Nov 1958<br>12 Jan 1978<br>01 Feb 2001<br>acters must be en<br>in the password, V | Paystub Password:<br>nar11011958<br>dsp01121978<br>wu02012001<br>tered in lowercase and punctuation characters<br>When a last name has fewer than three    |
| characters, the w<br>You will need to in<br>Don                                                         | hole last name is<br>nform each emplo<br>'t Tell me Again                                              | used but no additional characters are added.<br>yee of this password requirement.                                                                          |

15. Before sending the employee paystub, QuickBooks lets you review and update the email information as needed. Click **Send Now** to send the email.

|    | Selected     |      |     |            | <br>remail(s) to Send | то       | getmatthewpeterson@gmail.com Cc                                                                                                    | : Bo |
|----|--------------|------|-----|------------|-----------------------|----------|----------------------------------------------------------------------------------------------------|------|
| 8  | SEND TO      | TYPE | NUM | DATE       | AMOUNT                |          | <b>*</b>                                                                                                    |      |
| 1  | Kelly Lawson | STUB |     | 08/31/2016 | \$3,095.46            | ATTACH   | Paystub from White Ridge Construction Company 3304                                                                                                    | 6    |
|    |              |      |     |            |                       |          | Attached 60KB of 2MB limit                                                                                                    |      |
|    |              |      |     |            |                       | TEMPLATE | Basic Paystub                                                                                                    | ŀ    |
|    |              |      |     |            |                       | SUBJECT  | Paystub from White Ridge Construction Company                                                                                                    |      |
|    |              |      |     |            |                       | BODY     | Dear Kelly Lawson:                                                                                                    |      |
|    |              |      |     |            |                       |          | Your paystub is attached.                                                                                                    |      |
|    |              |      |     |            |                       |          | Instructions for opening the form:                                                                                                    |      |
|    |              |      |     |            |                       |          | Click the attachment provided with this email.                                                                                                    |      |
|    |              |      |     |            |                       |          | The password window may appear.                                                                                                    |      |
|    |              |      |     |            |                       |          | Note: The password is a combination of first 3 characters of your<br>last name + MMDDYYYY of your date of Birth. For example, if<br>your name is John Dave and your birth date is 12th January<br>1978, then your password is dav01121978. |      |
|    |              |      |     |            |                       |          | Sincerely,<br>White Ridge Construction Company                                                                                                    |      |
|    |              |      |     |            |                       |          | 604 987-6541                                                                                                    |      |
|    |              |      |     |            |                       |          | Check Spelling                                                                                                    |      |
|    |              |      |     |            |                       |          |                                                                                                    |      |
| Re | emove        |      |     |            |                       |          |                                                                                                    |      |

## Pay Employees using Unscheduled Payroll

- 1. In the Employee Centre, click the Payroll tab.
- 2. Click the **Start Unscheduled Payroll** button.
- 3. Follow the same process as listed above for scheduled payroll.

|     | Enter Payroll<br>Information                                                             |                                          | eview & Create Pay<br>neques | Print & Distribut     | le Pay     |  |  |  |  |  |
|-----|------------------------------------------------------------------------------------------|------------------------------------------|------------------------------|-----------------------|------------|--|--|--|--|--|
| W1  | ROLL INFORMATION                                                                         | Why are my employees highlighted yellow? |                              |                       |            |  |  |  |  |  |
| RYF | ROLL SCHEDULE:                                                                           | PAY PERIOD ENDS                          | 09/30/2016                   | BANK ACCOUNT Chequing | •          |  |  |  |  |  |
| IP  | LOYEES SELECTED TO PAY: 2                                                                | CHEQUE DATE                              | 09/12/2016                   | BANK ACCOUNT BALANCE: | 208,351.25 |  |  |  |  |  |
| 1   | EMPLOYEE<br>Carol Walker                                                                 | HOURLY RATE                              | SALARY                       | TOTAL HOURS           |            |  |  |  |  |  |
| Л   |                                                                                          |                                          |                              |                       |            |  |  |  |  |  |
|     | Kelly Lawson                                                                             |                                          |                              |                       |            |  |  |  |  |  |
|     | Kelly Lawson<br>Matthew Christensen                                                      |                                          | 160:0                        | 0                     |            |  |  |  |  |  |
|     | Kelly Lawson<br>Matthew Christensen<br>Reynaldo Lopez                                    |                                          | 160:0                        | 0                     |            |  |  |  |  |  |
|     | Kelly Lawson<br>Matthew Christensen<br>Reynaldo Lopez<br>Rob deMontarnal                 |                                          | 160:00                       | 0                     |            |  |  |  |  |  |
|     | Kelly Lawson<br>Matthew Christensen<br>Reynaldo Lopez<br>Rob deMontamal<br>Sandra Adams  |                                          | 160:00<br>164:00<br>164:00   | 0                     |            |  |  |  |  |  |
|     | Kelly Lawson<br>Matthew Christensen<br>Reynaldo Lopez<br>Rob deMontarnal<br>Sandra Adams |                                          | 160:00<br>164:00<br>164:00   | 0                     |            |  |  |  |  |  |
|     | Kelly Lawson<br>Matthew Christensen<br>Reynaldo Lopez<br>Rob deMontarnal<br>Sandra Adams |                                          | 160:00<br>164:00<br>164:00   |                       |            |  |  |  |  |  |
|     | Kelly Lawson<br>Matthew Christensen<br>Reynaldo Lopez<br>Rob deMontarnal<br>Sandra Adams |                                          | 160:00                       | 0<br>0<br>0<br>0<br>0 |            |  |  |  |  |  |

# **Viewing Paycheques**

QuickBooks records payroll cheques in the Employee Centre. You can view historical employee paycheques

#### To view the paycheque from the Employee Centre:

- 1. From the Employee Centre, click the Employees tab.
- 2. Click the employee to view. The employee's paycheques display in the **Transactions** tab.
- 3. Double-click the Paycheque and QuickBooks will display the cheque.
- 4. Click **Pay Cheque Detail**...to view more details.

|             |                                    |                                     | Pay                    | Cheque - Chequ            | iing         |               |                 |             |                     |                  | - 🗆 × |
|-------------|------------------------------------|-------------------------------------|------------------------|---------------------------|--------------|---------------|-----------------|-------------|---------------------|------------------|-------|
| Main Re     | eports                             |                                     |                        |                           |              |               |                 |             |                     |                  | 26 A  |
| Find N      | ew Save                            | Delete Memorize                     | y 🧧 🗸 Print L<br>Print | ater ()<br>Attach<br>File | Select<br>PO | Enter<br>Time | Clear<br>Splits | Recalculate | Reorder<br>Reminder | Crder<br>Cheques |       |
| BANK ACCOUN | α Chequi                           | ng                                  | •                      | ENDING B                  | ALANCE       | 167,235       | .15             |             |                     |                  |       |
|             |                                    |                                     |                        |                           | O. TO PRIM   | ΝĨ            |                 |             |                     |                  |       |
|             |                                    |                                     |                        | D                         | TE 08/31     | /2016 🛍       | 13              |             |                     |                  |       |
| PAY TO THE  | ORDER OF                           | Matthew Christensen                 |                        | -                         | \$ 5,584     | .87           |                 |             |                     |                  |       |
| Five thous  | sand five hu                       | undred eighty-four and 87/          | 100*****               |                           | •••• Do      | alars         |                 |             |                     |                  |       |
| ADDRESS     | Matthew 0<br>600 Toy A<br>Newcasti | Christensen<br>ve.<br>e, ON L1H 1H8 |                        |                           |              |               |                 |             |                     |                  |       |
| MEMO        |                                    |                                     |                        | <u> </u>                  |              |               |                 |             |                     |                  |       |
| PAY CHEQU   | E SUMMARY                          |                                     |                        |                           |              |               |                 |             |                     |                  |       |
| EARNI       | INGS                               | 8.333.33                            | PAY PERIOD             | 08/01/2016                | 08/31/2      | 2016          |                 |             |                     |                  |       |
| ADDIT       | IONS                               | 0.00                                | HOURS WORKED           | 160:00                    |              |               |                 |             |                     |                  |       |
| TAXES       |                                    | -2,736.46                           |                        |                           |              |               |                 |             |                     |                  |       |
| DEDU        | CTIONS                             | -12.00                              |                        | 1                         | Pay Chequ    | ie Detaji     |                 |             |                     |                  |       |
|             |                                    |                                     |                        | S <u>a</u> ve & O         | Close        | Revert        |                 |             |                     |                  |       |

5. Click Save & Close to close the paycheque.

# Pay Payroll Liabilities

When it's time to deposit payroll taxes with your deposit institution, use the Liability cheque window to fill out a QuickBooks cheque. Most businesses must send a cheque to the CRA or Revenu Québec for last month's payroll deductions by the 15th of the current month. Check with the CRA or your accountant to see what's right for your business.

When you are ready to pay your payroll liabilities, QuickBooks lets you choose all or just some of them to pay and creates cheques to pay them. You can also add penalties, expenses and discounts to the payroll liability cheque.

Before your payroll liabilities can be paid, you must have a payee name associated with each liability.

#### To pay payroll liabilities:

|        |           |        |             |       |       |       |       |       |                    |           | Employ                    | ee Centr   | e: Payroll | Centre           |                  |                     |          | - (    | o × |
|--------|-----------|--------|-------------|-------|-------|-------|-------|-------|--------------------|-----------|---------------------------|------------|------------|------------------|------------------|---------------------|----------|--------|-----|
| 🗣 My F | ayroll Se | ervio  | :e <b>v</b> |       |       |       |       | 👌 Tin | ne Tracking 🥱      | Payroll U | Ipdates 🔳                 | Payroll It | lems 🧔 F   | Preferences 🦹 Le | earning Resource | is 🔻 💡 Help         |          |        |     |
| Empl   | oyees     | 17     | ansa        | ctio. | r     | Pay   | roll  | 0     | Pay Employee       | s P       | ay Liabilitie             | 5          | File For   | ms               |                  |                     |          |        |     |
|        |           |        |             |       |       |       |       | Γ.    | Pay Tayoe S        | Othe      | r Liabiliti               | iee        |            |                  |                  |                     |          |        |     |
| 1 ×    | SUBSC     | RIPT   | ION S       | TATI  | IS    |       | - 11  | 11    | ay laxes e         | e o uno   | i ciubiitu                |            |            | _                |                  |                     |          |        |     |
| You    | subscr    | riptio | on is       | activ | ve.   |       |       |       | <b>R</b>           |           | ۹.                        |            |            | Ь                |                  |                     |          |        |     |
|        |           |        |             |       |       |       | 11    |       | Pay<br>Liabilities | Pay       | Annual Pay<br>Liabilities | roll       | Adjust L   | iabilities       |                  |                     |          |        |     |
|        |           | М      | anag        | je mj | y acc | ount  | 11    | ι.    | Payment Hist       | ory       |                           |            |            |                  |                  |                     |          |        |     |
| - I    |           |        |             |       |       |       | - 11  |       | DATE               | STATU     | JS                        | CHEQUE     | NUMBER     | PERIOD END DA    | PAYEE            | PAYMENT             | ACCOUNT  | AMOUNT | 1   |
|        |           |        |             |       |       |       | . 11  | 11    |                    |           |                           |            |            |                  |                  |                     |          |        |     |
|        |           | 5      | epter       | mbe   | r 201 | 0     | ÷     |       |                    |           |                           |            |            |                  |                  |                     |          |        | 41  |
|        | SU        | МС     | τυ          | WE    | тн    | FR SA | : III |       |                    |           |                           |            |            |                  |                  |                     |          |        |     |
|        |           |        |             |       | 1     | 2 3   | . 11  | 11    |                    |           |                           |            |            |                  |                  |                     |          |        |     |
|        | 4         | 5      | 6           | 7     | 8     | 9 10  | 2     | 11    |                    |           |                           |            |            |                  |                  |                     |          |        |     |
|        | 11        | 12     | 13          | 14    | 15    | 16 17 |       |       |                    |           |                           |            |            |                  |                  |                     |          |        |     |
|        | 18        | 19     | 20          | 21    | 22    | 23 24 |       |       |                    |           |                           |            |            |                  |                  |                     |          |        |     |
|        | 25        | 26     | 27          | 28    | 29    | 30    | - III |       |                    |           |                           |            |            |                  |                  |                     |          |        |     |
|        |           |        |             |       |       |       | - 11  |       |                    |           |                           |            |            |                  |                  |                     |          | _      |     |
|        |           |        |             |       |       |       | - 11  |       |                    |           |                           |            |            |                  |                  |                     |          |        |     |
|        |           | ,      | Octo        | ber : | 2016  |       | - 11  |       |                    |           |                           |            |            |                  |                  |                     |          |        |     |
|        |           |        |             |       |       |       | : II  |       |                    |           |                           |            |            |                  |                  |                     |          |        | -   |
|        | SU        | MC     | TU          | WE    | TH    | FR SA | - III |       | Quick Guides       |           |                           |            |            | Other Acti       | vities           | Reports             |          |        | _   |
|        | 2         | 3      | 4           | 5     | 6     | 78    |       |       | 1                  |           |                           |            |            |                  |                  |                     |          |        |     |
|        | 9         | 10     | 11          | 12    | 13    | 14 15 |       |       | A Pay Liabilitie   | \$        |                           |            |            | Deposit P        | shund            | Payroll Liability I | balances |        |     |
|        | 16        | 17     | 18          | 19    | 20    | 21 22 |       |       | → Liability Adju   | stments   |                           |            |            | Of Liab          | lity             | TPZ-1015 Report     | đ        |        |     |
|        | 23        | 24     | 25          | 26    | 27    | 28 29 |       |       |                    |           |                           |            |            |                  |                  | Go To Report C      | entre    |        |     |
|        | 30        | 31     | 2.0         | 2.0   |       |       | - U   |       |                    |           |                           |            |            |                  |                  |                     |          |        |     |

1. On the Pay Liabilities tab of the Payroll Centre, click the Pay Liabilities icon.

2. In the Date Range window, enter the start and end dates of the period. Then click OK.

|                              |                                                                                                    | Select | Date Rang | ge For Liabilitie | s |         |              | × |  |  |
|------------------------------|----------------------------------------------------------------------------------------------------|--------|-----------|-------------------|---|---------|--------------|---|--|--|
| Select the da<br>Tip: Base y | ect the date range for the payroll liabilities you want to pay.<br>: Base your dates on the dates of the pay cheques you issued, not on your pay period dates.<br>HOW PAYROLL LIABILITIES |        |           |                   |   |         |              |   |  |  |
| Dates                        | Custom                                                                                                    | •      | From      | 08/01/2016        |   | Through | 08/31/2016 🗎 |   |  |  |
|                              |                                                                                                    |        |           | ОК                |   | Cancel  | Help         |   |  |  |

Note: Check the dates carefully as QuickBooks uses them to create the PD7A and Payroll Liability Balances reports.

- 3. In the Pay Liabilities window, select the **To be printed** checkbox to print the liability cheques using QuickBooks, or clear it if you are writing them by hand.
- 4. Choose the **Chequing Account** to write the cheque from (**not** your Payroll Liabilities account!).

|                              |                       |                      | Pa                     | ay Liabilities |        |            |        | -          |   |
|------------------------------|-----------------------|----------------------|------------------------|----------------|--------|------------|--------|------------|---|
|                              | To be printe <u>d</u> | Review               | w liability cf         | heque to       |        |            |        | Review     |   |
| Che                          | equing Account        | <sup>©</sup> enter e | expenses/p             | penalties      |        |            |        | Cancel     |   |
| Ch                           | equing 👻              | Create<br>review     | e liability ch<br>ring | eque without   |        |            |        | Report     |   |
| Pay                          | ment Date             |                      | -                      |                |        |            |        | PD7A       |   |
| 09/12/2016 🗎                 |                       | SHOW PAY             | ROLL LIABIL            | ITIES          |        |            |        |            |   |
| Sort                         | By Payable To 👻       | Dates                | Custom                 | •              | From   | 08/01/2016 | Throug | 08/31/2016 |   |
| 1                            | PAYROLL ITEM          | PAYABLE              | то                     |                | : AMT  | DUE        | AMT.   | TO PAY     |   |
|                              | Charitable Donation   | Children's           | Charities              |                |        | 75.        | 00     | 0.0        | 0 |
|                              | Health Plan           | Insurance            | Experts                |                |        | 162.       | 00     | 0.0        | 0 |
|                              | Long Term Disability  | Insurance            | Experts                |                |        | 72.        | 00     | 0.0        | 0 |
| ~                            | CPP - Company         | Receiver             | General                |                |        | 1,332.     | 37     | 1,332.3    | 7 |
| ~                            | CPP - Employee        | Receiver             | General                |                |        | 1,332.     | 37     | 1,332.3    | 7 |
| ~                            | EI - Company          | Receiver             | General                |                |        | 754.       | 52     | 754.5      | 2 |
| 1                            | EI - Employee         | Receiver             | General                |                |        | 538.       | 94     | 538.9      | 4 |
| ~                            | Federal Income Tax    | Receiver             | General                |                |        | 5,090.     | 30     | 5,090.3    | 0 |
|                              |                       |                      |                        |                |        | 10,357.    | 50     | 9,048.5    | 0 |
| Show <u>a</u> ll liabilities |                       |                      |                        | Ending Bank Ba | alance | 158,186.65 |        |            |   |

- 5. In the **Payment Date** field, enter the date that you want to appear on your liability payments.
- 6. Verify the date range shown in the Show Payroll Liabilities "from / through" fields.
- 7. Select the liabilities you want to pay.

Some liabilities can be selected and paid only as a group. For example, CPP Employee, CPP Employer, EI Employee, EI Employer, Federal Income Tax Withholding, and other federal withholding items can only be selected together.

- 8. (Optional) If you want to pay less than the full amount of a liability you marked, enter the amount you want to pay in the **Amt. To Pay** field.
- 9. Click **Review**. If you're satisfied with the review, click **Save & Close**.
- 10. QuickBooks writes a single cheque for all liabilities paid to the same vendor.

|                                                                                                    |                          |                           | Liab                                                                            | ility Cheque - Ch          | equing               |                    |             |                     |                  |      |
|----------------------------------------------------------------------------------------------------|--------------------------|---------------------------|---------------------------------------------------------------------------------|----------------------------|----------------------|--------------------|-------------|---------------------|------------------|------|
| Main Reports                                                                                                    |                          |                           |                                                                                 |                            |                      |                    |             |                     |                  | 20 ^ |
| Find New Save                                                                                                    | Delete of                | Create a Copy<br>Memorize | Print                                                                           | Later ()<br>Attach<br>File | Select Ent<br>PO Tin | er Clear<br>Splits | Recalculate | Reorder<br>Reminder | Order<br>Cheques |      |
| IANK ACCOUNT Chequin                                                                                                    | 9                        | -                         |                                                                                 | ENDING BALA                | ANCE 15              | 8,186.65           |             |                     |                  |      |
|                                                                                                    |                          |                           |                                                                                 | NO                         | . TO PRINT           |                    |             |                     |                  |      |
|                                                                                                    |                          |                           |                                                                                 | DA                         | TE 09/12/201         | 6 🛍                |             |                     |                  |      |
| PAY TO THE ORDER OF                                                                                                    | Receiver (               | General                   |                                                                                 | -                          | \$ 9,048.50          |                    |             |                     |                  |      |
| Nine thousand forth ai                                                                                                    | abl and 50               |                           |                                                                                 |                            | · · · · · Dollara    |                    |             |                     |                  |      |
| Nine modsand long-ei                                                                                                    | ight and 50              | 100                       | 13711                                                                           | 3 (1 - 2 ) A (SZ - 3       | 3012                 |                    |             |                     |                  |      |
| ADDRESS                                                                                                    | 125165                   | NEWASUA                   |                                                                                 |                            |                      |                    |             |                     |                  |      |
| Receiver General                                                                                                    |                          |                           |                                                                                 |                            |                      |                    |             |                     |                  |      |
|                                                                                                    |                          |                           |                                                                                 |                            |                      |                    |             |                     |                  |      |
|                                                                                                    |                          |                           |                                                                                 |                            |                      |                    |             |                     |                  |      |
|                                                                                                    |                          |                           | PERIOD                                                                          | 09/01/2016 88              | 09/31/201            | 6 89               |             |                     |                  |      |
|                                                                                                    |                          |                           | PERIOD                                                                          | 08/01/2016                 | 08/31/201            | 6 🛍                |             |                     |                  |      |
| MEMO                                                                                                    |                          |                           | PERIOD                                                                          | 08/01/2016                 | 08/31/201            | 6 🛍                |             |                     |                  |      |
| мемо                                                                                                    | -11.N777.NH<br>11.N/1117 |                           | PERIOD                                                                          | 08/01/2016 🗎               | 08/31/201            | 6 11               |             |                     |                  |      |
| MEMO Expenses                                                                                                    | \$0.00                   | Payroll Liabilities       | PERIOD                                                                          | 08/01/2016                 | 08/31/201            | 6 10               |             |                     |                  |      |
| Expenses<br>PAYROLL ITEM                                                                                                   | \$0.00<br>i AMO          | Payroll Liabilities       | PERIOD<br>5 \$9,048.50                                                          | 08/01/2016 📾               | 08/31/201            | 6 🔟                |             |                     |                  |      |
| Expenses PAYROLL ITEM CPP - Company                                                                                        | \$0.00                   | Payroll Liabilities       | 9,048.54                                                                        | 08/01/2016                 | 08/31/201            | 6 10               |             |                     |                  |      |
| Expenses PAYROLL ITEM CPP - Company CPP - Employee                                                                         | \$0.00<br>i amo          | Payroll Liabilities       | 9ERIOD<br>5 \$9,048.50<br>1,332.37<br>1,332.37                                  | 08/01/2016                 | 08/31/201            |                    |             |                     |                  |      |
| Expenses PAYROLL ITEM CPP - Company CPP - Employee EI - Company                                                            | \$0.00<br>i amo          | Payroll Liabilities       | PERIOD<br>\$ \$9,048.50<br>1,332.37<br>1,332.37<br>754.52                       | 08/01/2016                 | 08/31/201            | 6 1                |             |                     |                  |      |
| Expenses<br>PAYROLL ITEM<br>CPP - Company<br>CPP - Employee<br>EI - Company<br>EI - Employee                               | \$0.00<br>i AMO          | Payroll Liabilities       | PERIOD<br>\$ \$9,048.50<br>1,332.37<br>1,332.37<br>754.52<br>538.94             | 08/01/2016                 | 08/31/201            | 6 1                |             |                     |                  |      |
| Expenses PAYROLL ITEM CPP - Company CPP - Employee EI - Company EI - Employee Federal Income Tax                           | \$0.00<br>i AMO          | Payroll Liabilities       | PERIOD<br>\$ \$9,048.50<br>1,332.37<br>1,332.37<br>754.52<br>538.94<br>5,090.30 | 08/01/2016                 | 08/31/201            | 6 1                |             |                     |                  |      |
| Expenses<br>PAYROLL ITEM<br>CPP - Company<br>CPP - Employee<br>EI - Company<br>EI - Employee<br>Federal Income Tax         | \$0.00<br>i AMO          | Payroll Liabilities       | PERIOD<br>\$ \$9,048.50<br>1,332.37<br>1,332.37<br>754.52<br>538.94<br>5,090.30 | 08/01/2016                 | 08/31/201            | 6 1                |             |                     |                  |      |
| Expenses<br>PAYROLL ITEM<br>CPP - Company<br>CPP - Employee<br>EI - Company<br>EI - Employee<br>Federal Income Tax         | \$0.00<br>i AMO          | Payroll Liabilities       | PERIOD<br>\$ \$9,048.50<br>1,332.37<br>1,332.37<br>754.52<br>538.94<br>5,090.30 | 08/01/2016                 | 08/31/201            | 6                  |             |                     |                  |      |
| Expenses<br>PAYROLL ITEM<br>CPP - Company<br>CPP - Employee<br>EI - Company<br>EI - Employee<br>Federal Income Tax         | \$0.00<br>i AMO          | Payroll Liabilities       | PERIOD<br>\$ \$9,048.50<br>1,332.37<br>1,332.37<br>754.52<br>538.94<br>5,090.30 | 08/01/2016                 | 08/31/201            | 6 III              |             |                     |                  |      |
| MEMO<br>Expenses<br>PAYROLL ITEM<br>CPP - Company<br>CPP - Employee<br>EI - Company<br>EI - Employee<br>Federal Income Tax | \$0.00<br>i AMO          | Payroll Liabilities       | PERIOD<br>\$ \$9,048.50<br>1,332.37<br>1,332.37<br>754.52<br>538.94<br>5,090.30 | 08/01/2016                 | Close                | 6 III              |             |                     |                  |      |

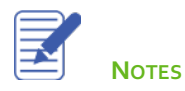

# Issue T4 Forms

In January or February, you need to create T4 for your employees and the CRA. In Québec, you also need to Releve 1 Slips for your employees and Revenu Québec.

QuickBooks can create and print T<sub>4</sub> slips for you. It can also create a T<sub>4</sub> Summary report to help you fill out the T<sub>4</sub> Summary form for the CRA.

- 1. If you have a page-oriented printer, QuickBooks printsT4 slips on blank paper or preprinted forms from CRA.
- 2. Create and review a T4 slip for each employee who worked for you at any time during the last year.
- 3. Make any adjustments that are needed.
- 4. If you are printing on pre-printed forms, test the alignment of the T4 slips on your printer.
- 5. Print T4 slips for employees and E-File T4 slips for the CRA.
- 6. Distribute the printed slips. Usually, the employee receives two copies. If you printed slips for the CRA instead of E-Filing them, the CRA receives one slip.
- 7. Create a T4 Summary report to summarize the T4 slips for your T4 Summary form.

**Note:** Employees should receive a T4 slip for each province or territory they worked in for your company.

## To create T<sub>4</sub> Forms for Employees

- 1. From the **Employee Centre**, click the **File Forms** tab.
- 2. Click the **T4** line from the list of Forms.

## 3. Click **Process Form.**

| Pay Employees      | Pay Liabilities | File Forms         |                  |       |                     |              |
|--------------------|-----------------|--------------------|------------------|-------|---------------------|--------------|
| File Forms         |                 |                    |                  |       |                     |              |
| FORM               |                 | FEDERAL/PROVINCIAL |                  | : FIL | ING PERIOD          |              |
| T4                 |                 | Federal            |                  | Anr   | nual                |              |
| Relevé 1(RL-1)     |                 | Provincial         |                  | Anr   | nual                |              |
| Record of Employme | ent (ROE)       | Federal            |                  |       |                     |              |
|                    |                 |                    |                  |       |                     |              |
|                    |                 |                    |                  |       |                     |              |
|                    |                 |                    |                  |       |                     | Process Form |
| Filing History     |                 |                    |                  |       |                     |              |
| EFILE STARTED ON   | FORM            | PERK               | r: 00            | YPE   | DETAILS             |              |
|                    |                 |                    |                  |       |                     |              |
|                    |                 |                    |                  |       |                     |              |
|                    |                 |                    |                  |       |                     |              |
|                    |                 |                    |                  |       |                     |              |
|                    |                 |                    |                  |       |                     |              |
|                    |                 |                    |                  |       |                     |              |
|                    |                 |                    |                  |       |                     |              |
|                    |                 |                    |                  |       |                     |              |
|                    |                 |                    |                  |       | Descrite            |              |
| QUICK GUIDES       |                 |                    | Other Activities |       | Reports             |              |
| Filing T4s/RL-1    | s               |                    | <b>2</b>         |       | T4 Summary          |              |
| - Paying Subcont   | ractors         |                    | Process T4A      |       | Relevé 1 Summary    |              |
| - Record Of Emp    | loyment (ROE)   |                    |                  |       | Go To Report Centre |              |
|                    |                 |                    |                  |       |                     |              |

- 4. Choose the **Form** in the Form menu. Choose the **Year**.
- 5. Select the employees.

|                                                         | Process End Of Year For       | ns       |         |         | - 0              | ×        |
|---------------------------------------------------------|-------------------------------|----------|---------|---------|------------------|----------|
| Form T4<br>Year 2016 • Original<br>Amended<br>Cancelled | OF FORM YOU NEED TO GENERATE: |          |         |         |                  |          |
| ✓ Employee                                              | SIN                           | Reviewed | Printed | Emailed | EFILE Started On | _        |
| <ul> <li>Sandra Adams</li> </ul>                        | 111 888 111                   |          |         |         |                  | <b>A</b> |
| Matthew Christensen                                     | 408 916 351                   |          |         |         |                  |          |
| Rob deMontarnal                                         | 111 888 111                   |          |         |         |                  |          |
| Kelly Lawson                                            | 111 888 111                   |          |         |         |                  |          |
| 🗸 Reynaldo Lopez                                        | 111 888 111                   |          |         |         |                  |          |
| Carol Walker                                            | 111 888 111                   |          |         |         |                  | ]        |
|                                                         |                               |          |         |         |                  | V        |
| Rev <u>i</u> ew Prin <u>t</u>                           | E <u>m</u> ail                | EFILE    |         |         | <u>D</u> one     |          |

6. Click **Review** to review each employee's T<sub>4</sub> form.

|                                             |                               |               | Employee T4               |                                   | ×                                     |
|---------------------------------------------|-------------------------------|---------------|---------------------------|-----------------------------------|---------------------------------------|
| Employer's name<br>White Ridge Construction | n Company                     |               |                           | 14 Employment income<br>18,750.00 | 22 Income tax ded.<br>4,205.80        |
| 54 Payroll Acct. No.<br>123456789RP0001     | 10 Province<br>BC             | Employee<br>3 | no.                       | 16 CPP contributions<br>859.41    | 24 El insurable earnings<br>18,750.00 |
| 12 S.I.N.<br>111 888 111                    | 29 Emp. code                  | 28 Exempt     | QPP 🔲 EI                  | 17 QPP contributions              | 26 CPP/QPP pens. earn.<br>18,750.00   |
|                                             |                               | 🔲 PPIP        |                           | 18 El premiums<br>586.50          | 44 Union dues                         |
| Employee's name and add<br>Surname          | dress<br>First name<br>Sandra | Initial       |                           | 20 RPP contributions              | 46 Charitable donations<br>75.00      |
| 563 Newton Dr                               | Sanura                        |               |                           | 52 Pension adjustment             | 50 Pension plan no.                   |
| Vancouver, BC V3L 1M2                       |                               |               |                           | 55 PPIP Premiums                  | 56 PPIP Ins. Earn.                    |
| 30 Housing/Board                            | 31 Special wo                 | rk site       | 32 Travel in zone         | 33 Medical travel                 | 34 Use of auto                        |
| 36 Interest benefit                         | 37 Home relo                  | cation        | 38 Security options       | 39 Stock/Share ded.               | 40 Other tax.benfs.<br>1,250.00       |
| 41 Stock/Share ded.                         | 42 Emp. comr                  | nissions      | 43 C.F.Personnel          | 66 Elig ret. allow.               | 67 Non-elig ret. allow.               |
| 68 S. Ind Elig. allow.                      | 69 S. Ind Non-                | elig. allow.  | 70 Officer expense allow. | 71 Status Indian                  | 72 Emp. out. Canada                   |
| 73 Days out. Canada                         | 74 Past serv. o               | cont.         | 75 Past serv. not cont.   | 77 WCB Repaid                     | 78 Fishers gross                      |
| 79 Fishers net 80 Fishers sharepe           |                               |               | 81 Agency workers         | 82 Drivers                        | 83 Hairdresser                        |
| 84 Public Transit                           | 85 Priv Health                | Premiums      | 86 Security opt. elect.   | 87 vol emgcy wkr xmpt amt         | 88 Status Indian - Self               |
| Bac <u>k</u>                                | <u>N</u>                      | lext          | ок                        | Cancel                            | Help                                  |

- 7. Click **Next** to review each T<sub>4</sub> form.
- 8. Click **OK** after you've completed your review.
- 9. From this window you can choose to **Print, Email** (T4's to employees) or **EFILE** your T4 forms.
- 10. Click Done.

| 0                                           | Process End Of Year Form     | ns       |         |         | - 0              | × |
|---------------------------------------------|------------------------------|----------|---------|---------|------------------|---|
| Form T4<br>Year 2016<br>Unchec <u>k</u> All | F FORM YOU NEED TO GENERATE: |          |         |         |                  |   |
| Employee                                    | SIN                          | Reviewed | Printed | Emailed | EFILE Started On |   |
| <ul> <li>Sandra Adams</li> </ul>            | 111 888 111                  | ~        |         |         |                  |   |
| <ul> <li>Matthew Christensen</li> </ul>     | 408 916 351                  | ~        |         |         |                  |   |
| Rob deMontarnal                             | 111 888 111                  | ~        |         |         |                  |   |
| Kelly Lawson                                | 111 888 111                  | 1        |         |         |                  |   |
| Reynaldo Lopez                              | 111 888 111                  | ~        |         |         |                  |   |
| <ul> <li>Carol Walker</li> </ul>            | 111 888 111                  | ~        |         |         |                  | ] |
|                                             |                              |          |         |         |                  | V |
| Rev <u>i</u> ew Prin <u>t</u>               | Email                        | EFILE    |         |         | <u>D</u> one     |   |

## **Review Activities**

- 1. From the **File menu** in QuickBooks, choose **Open or Restore Company**. QuickBooks displays the **Open or Restore Company window**.
- 2. Select **Restore a backup copy** and click **Next**.
- 3. Select Local backup and click Next.
- 4. In the **Open Backup Copy** window, navigate to the appropriate directory.
- 5. Select the **qblesson.qbb** file, and then click **Open**.
- 6. In the Open or Restore Company window, click Next.
- 7. Navigate to your directory.
- 8. In the File Name field of the Save Company File As window, type Lesson12 and then click Save.
- 9. Enter the Password: QBDT2019!
- 10. Click **OK** when you see the message that the file has been successfully restored.

- 1. Setup a Salary Payroll item in QuickBooks called Management Salary. Track the item to the Payroll Expense account.
- 2. Setup a payroll item in QuickBooks to pay hourly employees. Call the payroll item Construction Hourly. Track the item to the Payroll Expense account.
- 3. Setup an item to track Union Dues for the hourly construction employees. The Union name is Construction Union. Track the item to Box 44 on the T4. This item has no effect on any taxes for the employees. The amount deducted from each cheque is a flat amount of \$25.00. It will be calculate on Gross Pay.
- 4. Setup the Employee Defaults to include Construction Hourly item, Union Dues. The pay frequency is Semi-Monthly. All employee are based in Ontario with default TD1 amounts. Vacation is calculated at a rate of 4%.
- 5. Add an hourly employee using the following information:

Name: Sam Bell Birthdate: October 12, 1973 Phone: 416-456-4984 Address: 3898 Halsey Ave. Toronto, ON. M3B 2W6 Hire Date: First day of the current month SIN: 536 864 262

6. Add an hourly employee using the following information:

Name: James Persson Birthdate: April 12, 1979 Phone: 416-456-4000 Address: 2409 Queen Elizabeth Road. Toronto, ON. M3B 2W9 Hire Date: First day of the current month SIN: 588 890 558

Add an hourly employee using the following information: 7. Name: Joel Montanez Birthdate: November 21, 1975 Phone: 416-699-1554 Address: 842 Robertson St. Toronto, ON. M3N 2N8 Hire Date: First day of the current month SIN: 474 449 428 Hourly Rate: \$25.00 8. Add a salaried employee using the following information: Name: Jane Stewart Birthdate: August 21, 1955 Phone: 519-720-4828 Address: 2738 Birkett Lane Brantford, ON. N3T 2Z8

Hire Date: First day of the current month SIN: 330 353 400 Salary: \$80,000 per year

- 9. Run your first payroll for the 15<sup>th</sup> of the current month. Pay employees using 80 hours per two-week period.
- 10. Run your second payroll for the last day of the current month. Pay employees using 80 hours per two-week period.